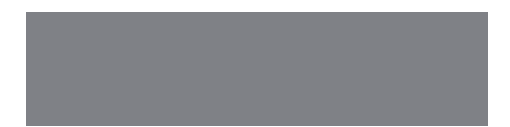

# SoftBank

SoftBank **C02HW** User Guide 取扱説明書 このたびは、「SoftBank CO2HW」をお買い上げいただき、まことにありがとうございます。

- SoftBank CO2HW をご利用の前に、「かんたん CO2HW セットアップマニュアル」および「取扱説明書(本書)」をご覧になり、正しくお取り扱いください。
- ご契約の内容により、ご利用になれるサービスが限定されます。

SoftBank CO2HW は、3G方式に対応しております。

#### ご注意

- 本書の内容の一部でも無断転載することは禁止されております。
- 本書の内容は将来、予告無しに変更することがございます。
- 本書の内容については万全を期しておりますが、万一ご不審な点や記載漏れなどお気づきの点がございましたら、お問い合わせ先(60ページ)までご連絡ください。
- 乱丁、落丁はお取り替えいたします。

Microsoft®、Windows®、Windows Vista®は、米国Microsoft Corporationの商標また は登録商標です。

Mac、Macintoshは、米国および他の国々で登録されたApple Inc.の商標です。

Hayesは、米国Hayes Micro Computer Products.Inc.の商標または登録商標です。

AdobeおよびAdobe Readerは、米国Adobe Systems Incorporatedの商標または登録商標です。

microSD™ロゴおよびmicroSDHC™ロゴは、商標です。 MSS PS

SOFTBANKおよびソフトバンクの名称、ロゴは日本国およびその他の国におけるソフトバン ク株式会社の登録商標または商標です。

💥, HUAWEIは、Huawei Technologies Co., Ltd.の商標または登録商標です。

その他、記載の会社名および製品名は各社の商標および登録商標です。

本書の最新版は、ソフトバンクモバイルのホームページよりダウンロードできます。 http://www.softbank.jp/mb/r/support/c02hw/

#### 動作環境(対応 OS)

#### 本製品の動作環境は下記のとおりです。

#### OS :

Windows XP Home Edition Service Pack 2 以降 Windows XP Professional Service Pack 2 以降 Windows Vista Home Basic (32 ビットおよび 64 ビット) Windows Vista Home Premium (32 ビットおよび 64 ビット) Windows Vista Business (32 ビットおよび 64 ビット) Windows Vista Ultimate (32 ビットおよび 64 ビット) Windows 7 Starter (32 ビット Windows 7 Home Premium (32 ビットおよび 64 ビット) Windows 7 Professional (32 ビットおよび 64 ビット) Windows 7 Ultimate (32 ビットおよび 64 ビット) Mac OS X 10.5 ~ 10.6 (Intel) 対応 OS はすべて日本語版となります。

#### 🥥 メモリ:

Windows XP:推奨 512MB 以上 256MB 以上必要 Windows Vista:推奨 1GB 以上 512MB 以上必要 Windows 7:1GB 以上必要(32 ビット) 2GB 以上必要(64 ビット) Mac OS X:推奨 512MB 以上 256MB 以上必要

#### 🧅 ハードディスク:推奨 100MB 以上 50MB 以上の空き容量が必要

上記の環境以外では、動作しない場合があります。また、上記に該当する場合でも、パソコン本体、 接続されている周辺機器、使用するアプリケーションなど、お客さまがご利用の環境によっては、 正常に動作しない場合があります。

お願い バソコンに対するサポートや OS のバージョンアップなどのサービスに関するお問い合わせ は、各マニュアルをお読みのうえ、各メーカーの定める手順に従ってください。

#### ご利用いただくにあたって

- 本製品はソフトバンクの提供するサービスエリアおよび国際ローミングのサービスエリ アにおいてのみご使用になれます。This product can be used only in the coverage that SOFTBANK offers and the coverage of the international roaming.
- サービスエリア内であっても、屋内や電車の中、トンネル、地下、ビルの陰、山間部など 電波の伝わりにくいところでは、通信ができない場合があります。また地域的に電波の伝 わりにくい場所もありますので、あらかじめご了承ください。
- 電波状態が一定以上悪くなった場合には、突然通信が途切れることがあります。電波状態 が良いところでも通信が途切れることがあります。あらかじめご了承ください。

### はじめに

- 本製品は高い秘匿性を有しておりますが、電波を使用している以上、第三者に通信を傍受 される可能性がないとはいえません。この点をご理解いただいたうえでご使用ください。
- 本製品は電波法に定める無線局ですので、電波法に基づく検査を受けていただくことがあります。
- 公共の場でご使用の際は、周りの方の迷惑にならないようにご注意ください。
- USIM カードを取り付けていない状態では使用できません。
- 本書および本書に記載された製品の使用によって発生した損害、およびその回復に要する 費用については、当社は一切の責任を負いません。

ご使用の前に、必ず「安全上のご注意」をよくお読みになり、安全に正しくお取り扱いください。

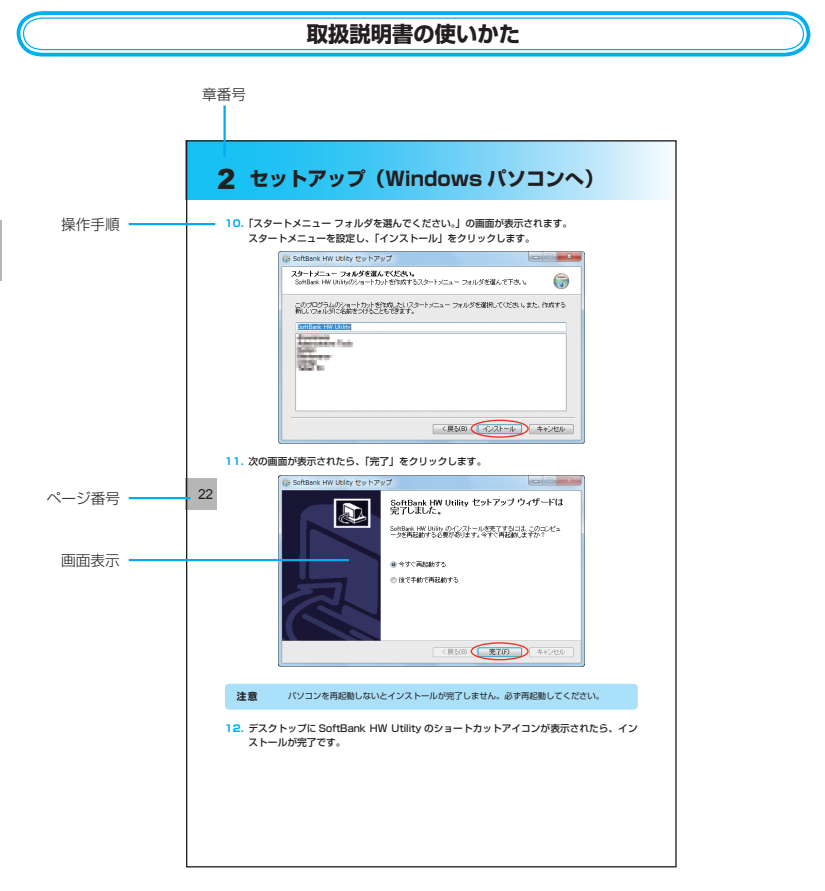

この「安全上のご注意」は、お使いになる人や、他の人への危害、財産への損害を未然に防ぎ、 安全に正しくお使いいただくための内容を記載しています。ご使用の際には、必ず記載事項を お守りください。また、お読みになった後は大切に保管してください。

安全上のご注意

3

#### 表示記号の説明

| <u> 危険</u> | この表示の内容を無視して、誤った取り扱いをすると、人が死亡また<br>は重傷を負う危険が切迫して生じることが想定される内容を示してい<br>ます。        |
|------------|----------------------------------------------------------------------------------|
| ▲ 警告       | この表示の内容を無視して、誤った取り扱いをすると、人が死亡また<br>は重傷を負う可能性が想定される内容を示しています。                     |
| 1 注意       | この表示の内容を無視して、誤った取り扱いをすると、人が傷害を負<br>う可能性が想定される内容、および物的損害のみの発生が想定される<br>内容を示しています。 |

図記号の説明

| <b>○</b><br>禁止              | 本製品の取り扱いにおける禁止事項(してはいけないこと)を示して<br>います。                                    |
|-----------------------------|----------------------------------------------------------------------------|
| 分解禁止                        | 本製品を分解すると感電などの傷害を負うおそれがあるので、分解し<br>てはいけないことを示しています。                        |
| で<br>濡れ手禁止                  | 本製品を濡れた手で扱うと感電するおそれがあるので、濡れた手で<br>触ってはいけないことを示しています。                       |
| 水濡れ禁止                       | 本製品を水に濡らすなどして使用すると漏電による感電や発火のおそれがあるので、水に濡らしてはいけないことを示しています。                |
| 風呂、シャワー室<br>での使用禁止          | 本製品を風呂、シャワー室で使用すると漏電による感電や発火のおそ<br>れがあるので、風呂、シャワー室で使用してはいけないことを示して<br>います。 |
| しょうない                       | 本製品の取り扱いにおける指示事項(必ず実行していただくこと)を<br>示しています。                                 |
| です<br>電源プラグを必ず<br>コンセントから抜く | 本製品が動作するパソコンの電源プラグを必ずコンセントから抜いて<br>いただくことを示しています。                          |

具体的な内容は図記号とともに文章で示します。

### 安全上のご注意

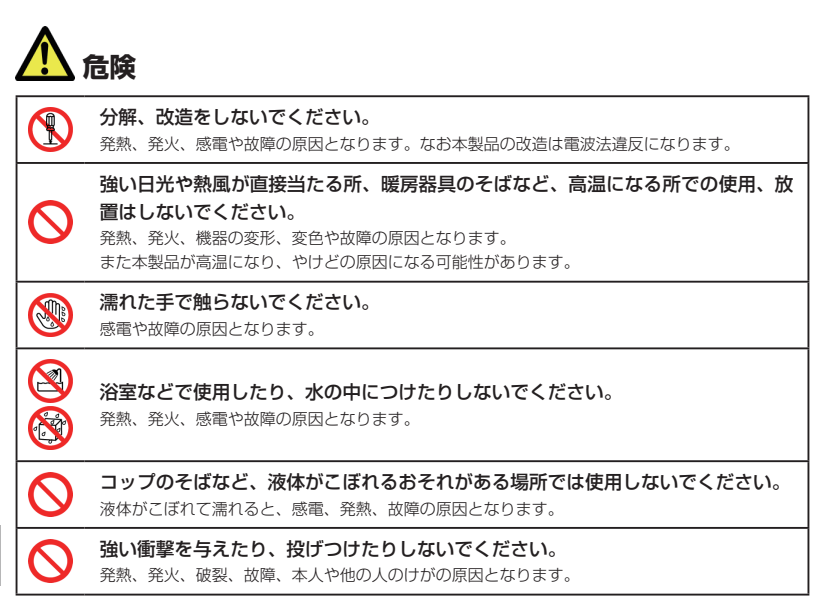

# <u> 警告</u>

電子レンジなどの加熱調理機器や高圧容器に入れないでください。  $\square$ 発熱、発火、感電や故障の原因となります。 すき間から異物を入れないでください。  $\mathcal{O}$ 発熱、発火、感電や故障の原因となります。 ガソリンスタンドなど引火、爆発のおそれがある場所では、使用しないでください。  $\mathcal{O}$ 爆発や火災の原因となります。 車両の運転中に本製品を使用しないでください。  $\mathcal{O}$ 交通事故の原因となります。 航空機内や病院など、使用を禁止されている場所では使用しないでください。  $\bigcirc$ 電子機器や医療機器に影響を及ぼすおそれがあり、事故の原因となります。 高精度な電子機器の近くでは使用しないでください。 電子機器の動作に影響を及ぼすおそれがあります。 ※影響を受けるおそれがある機器の例:  $\frown$  医用電気機器を使用される場合は電波による影響について、機器メーカーまたは販売業者に確 認してください。

|     | 煙が出ている、変なにおいがするなどの異常状態には、すぐに本製品をパソコンか<br>ら取り外し、パソコンの電源を切ってください。<br>そのまま使用し続けると、発熱、発火の原因となります。すぐに本製品をパソコンから取り外し、<br>パソコンの電源を切ってください。煙や異臭が出なくなったことを確認して、お問い合わせ先ま<br>でご連絡ください。 |
|-----|----------------------------------------------------------------------------------------------------|
| 0   | 内部に水などが入った場合には、すぐに本製品をパソコンから取り外し、パソコンの電源を切ってください。<br>そのまま使用し続けると、発熱、発火の原因となります。すぐに本製品をパソコンから取り外し、<br>パソコンの電源を切り、お問い合わせ先までご連絡ください。                                           |
| 0=5 | <b>落雷のおそれがあるときは、パソコンの電源を切り、電源プラグを抜いてください。</b><br>落雷、感電、発火の原因となります。また屋外の場合は安全な場所へ移動してください。                                                                                   |
| 0   | <b>長時間使用しない場合、本製品をパソコンから取り外してください。</b><br>感電、火災、故障の原因となります。                                                                                                    |
| 0   | <b>必ず専用の機器をご使用ください。</b><br>指定以外の機器を使用すると、発熱、発火、破裂、故障の原因となります。                                                                                                    |

以下に記載する4項目は「医用電気機器への電波の影響を防止するための携帯電話端末などの 使用に関する指針」(電波環境協議会/平成9年4月)に準拠しています。

| 0 | 植込み型心臓ペースメーカーおよび植込み型除細動器を装着されている場合は、装着部位から22cm以上離して携行および使用してください。<br>電波の影響で、植込み型心臓ペースメーカーおよび植込み型除細動器が誤作動することがあります。                                                                                                    |
|---|----------------------------------------------------------------------------------------------------|
| 0 | 満員電車の中など混雑した場所では、付近に植込み型心臓ペースメーカーおよび植<br>込み型除細動器を装着している方がいる可能性がありますので、パソコンの電源を<br>切り、本製品の使用を控えてください。<br>電波の影響で、植込み型心臓ペースメーカーおよび植込み型除細動器が誤作動することがあります。                                                                                                    |
| 0 | <ul> <li>医療機関の屋内では以下のことを守って使用してください。</li> <li>手術室、集中治療室(ICU)、冠状動脈疾患監視病室(ICCU)には本製品を持ち込まないでください。</li> <li>病棟内では、パンコンの電源を切り、本製品を使用しないでください。</li> <li>ロビーなどであっても付近に医用電気機器がある場合は、パソコンの電源を切り、本製品を使用しないでください。</li> <li>医療機関が個々に使用禁止、持ち込み禁止などの場所を定めている場合は、その医療機関の指示に従ってください。</li> </ul> |
| 0 | 自宅療養など医療機関の外で、植込み型心臓ペースメーカーおよび植込み型除細動<br>器以外の医用電気機器を使用される場合、電波による影響について個別に医用電気<br>機器メーカーなどにご確認ください。<br>電波の影響で、電子機器の動作に影響を及ぼすおそれがあります。                                                                                                    |

5

# 安全上のご注意

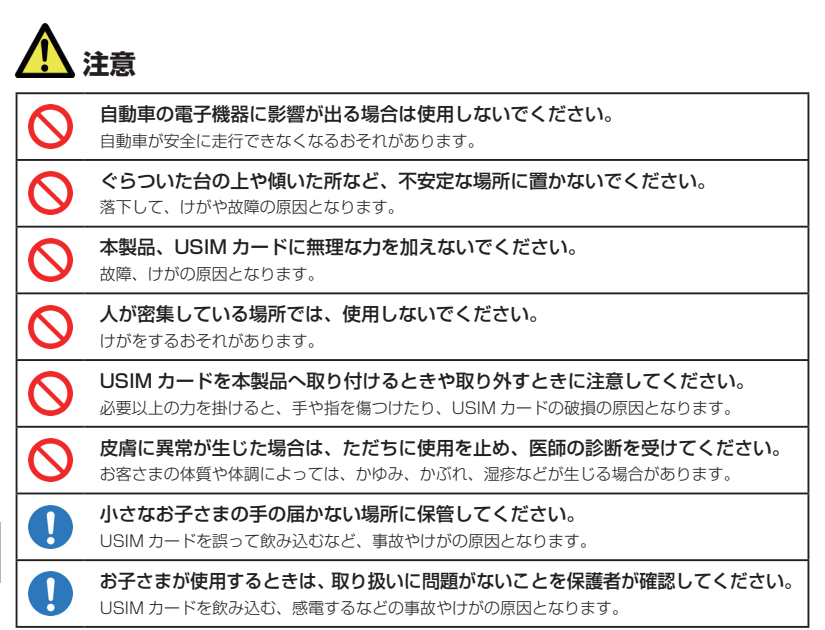

#### 本製品に使用されている材料や表面処理は以下に記載のとおりです。

|           | 使用箇所       | 使用材料・表面処理      |
|-----------|------------|----------------|
|           | 本体         | PC樹脂           |
| 制口大休      | 本体メタル部品    | ニッケルシルバー       |
|           | 本体側面の飾り    | PC樹脂、真空コーディング  |
|           | USIMカードトレイ | PC1414         |
| 外部包装袋     | 外部包装袋      | PP樹脂、EVA       |
| 予備USBキャップ | 本体         | PC樹脂           |
| USBケーブル   | 本体         | SPCC、PVC       |
|           | CD-ROM     | PC樹脂           |
|           | 包装袋        | 上質紙+OPP包装用ファイル |

|            | 注意 <usimカードに関する注意事項></usimカードに関する注意事項>                                                     |
|------------|--------------------------------------------------------------------------------------------|
| $\bigcirc$ | <b>曲げたり、濡らしたり、重い物の下敷きにしないでください</b> 。<br>変形するなど、故障の原因となります。                                 |
| $\bigcirc$ | 他社製品の IC カードリーダーなどに USIM カードを取り付けないでください。<br>故障の原因となります。故障した場合、お客さまの責任となり、当社では一切の責任を負いません。 |
|            | USIM カードの金属部を傷つけたり、ショートさせたりしないでください。<br>データの消失や故障の原因となります。                                 |
| $\bigcirc$ | USIM カードは本来の用途以外の方法で使用しないでください。<br>データの消失や故障の原因となります。                                      |
| $\bigcirc$ | 電子レンジなどの加熱調理機器や高圧容器に入れないでください。<br>発熱、発火や故障の原因となります。                                        |
| $\bigcirc$ | <b>火のそばやストーブのそばなどで使用したり放置しないでください。</b><br>変形や溶解、データ消失などの故障の原因となります。                        |
| 0          | 小さなお子さまの手の届かない場所に保管してください。<br>USIM カードを誤って飲み込むなど、事故やけがの原因となります。                            |
|            | USIM カードを本製品へ取り付けるときや取り外すときに注意してください。<br>必要以上の力を掛けると、手や指を傷つけたり、USIM カードの破損の原因となります。        |

### 取扱上のご注意

8

本表示の内容を無視して、誤った取り扱いをすると、本製品の本来の性能を発揮できない、も しくは機能停止を招く内容を示していますので、必ずお守りください。

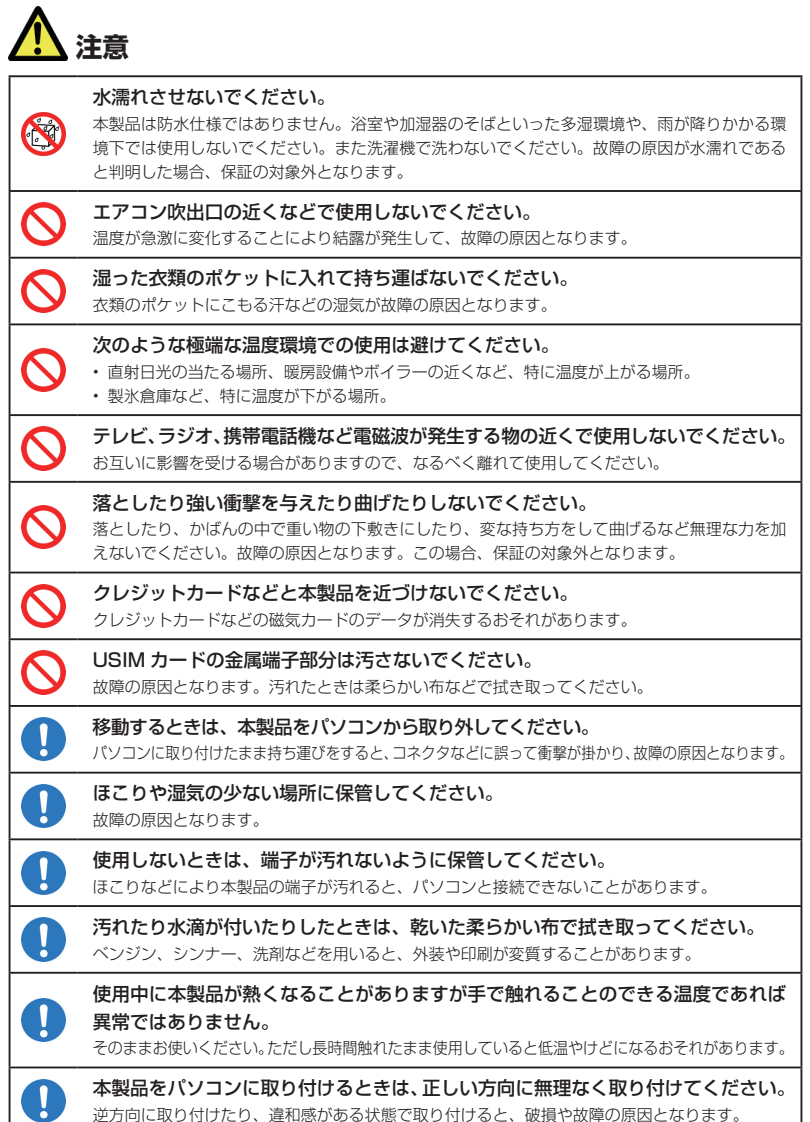

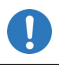

パソコンの電池残量が不足していないことを確認して使用してください。

電池が不足していると動作が不安定になります。充電するなどして使用してください。

#### 当社の USIM カードを使用してください。

USIM カードを使用しないと本製品は動作しません。また他社 IC カードを使用した場合、デー 夕消失や故障の原因となります。故障した場合、お客さまの責任となり、当社では一切の責任を 負いません。

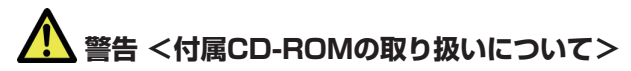

付属の CD-ROM は、一般オーディオ用の CD プレーヤーでは絶対に使用しないで ください。

再生音によって耳を痛めたり、スピーカーを破損するおそれがあります。

#### お願い

当社では動作環境を満たすメーカー出荷状態のパソコンに対して、正常に動作することを確認 しています。しかし周辺機器の増設やインストールされているアプリケーションの固有の設定 などの影響により、本製品が正常に動作しない可能性があります。お客さまの環境で必ず正常 動作することを保証するものではありません。

#### 免責事項について

- 火災および地震などの災害、第三者による行為、その他の事故、お客さまの故意または過失、 誤用、その他異常な条件下での使用により生じた損害に関して、当社は一切の責任を負い ません。
- 本製品の使用または使用不能から生じるいかなる損害(記録内容の変化・消失、通信などの機会を逃したために生じた損害、事業利益の損失、事業の中断など)に関して、当社は 一切の責任を負いません。
- 取扱説明書の記載内容を守らないことにより生じた損害に関して、当社は一切の責任を負いません。
- 当社が関与していない接続機器、ソフトウェアとの組み合せによる誤動作などから生じた 損害に関して、当社は一切の責任を負いません。

9

# 目次

| はじ | めに                     |    |
|----|------------------------|----|
|    | 動作環境(対応 OS)            | 1  |
|    | ご利用いただくにあたって           | 1  |
|    | 取扱説明書の使いかた             | 2  |
| 安全 | 上のご注意                  | 3  |
| 取扱 | 上のご注意                  | 8  |
| 目次 |                        | 10 |
| 1  | ご利用になる前に               | 11 |
|    | 梱包品を確認してください           | 12 |
|    | 各部の名称と機能               | 13 |
|    | USIM カードを準備してください      | 14 |
|    | microSD カードを準備してください   | 16 |
| 2  | セットアップ (Windows パソコンへ) | 17 |
|    | Windows パソコンに本製品を取り付ける | 18 |
|    | Windows パソコンへのセットアップ   | 19 |
|    | Windows パソコンから本製品を取り外す | 27 |
| З  | Windows ユーティリティ操作ガイド   | 29 |
|    | SoftBank HW ユーティリティの概要 | 30 |
|    | パケット通信に関する設定           | 31 |
|    | パケット通信を開始する            | 33 |
|    | 接続記録                   | 34 |
|    | 関連設定および情報確認            | 35 |
|    | ネットワーク設定               | 38 |
| 4  | セットアップ (Mac へ)         | 39 |
|    | Mac に本製品を取り付ける         | 40 |
|    | Mac へのセットアップ           | 40 |
|    | Mac から本製品を取り外す         | 44 |
| 5  | Mac ユーティリティ操作ガイド       | 45 |
|    | SoftBank HW ユーティリティの概要 | 46 |
|    | パケット通信に関する設定           | 47 |
|    | パケット通信を開始する            | 48 |
|    | 関連設定および情報確認            | 49 |
|    | ネットワーク設定               | 51 |
| 6  | 故障と思われる前に              | 52 |
| 7  | 付録                     | 57 |
|    | 主な仕様                   | 58 |
|    | 保証とアフターサービス            | 59 |

# 1 ご利用になる前に

| 梱包品を確認してください         | 12 |
|----------------------|----|
| 各部の名称と機能             | 13 |
| 本体の名称と機能             | 13 |
| LED ステータスランプ表示の見方    | 14 |
| USIM カードを準備してください    | 14 |
| USIM カードの取り付けかた      | 15 |
| USIM カードの取り外しかた      | 15 |
| microSD カードを準備してください | 16 |
| microSD カードの取り付けかた   | 16 |
| microSD カードの取り外しかた   | 16 |
|                      |    |

# 1 ご利用になる前に

### 梱包品を確認してください

お買い上げ品には次のものが入っています。お使いになる前に確認してください。万一、不足 していた場合には、お問い合わせ先までご連絡ください。

🥘 本体

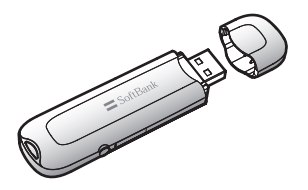

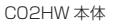

) 付属品

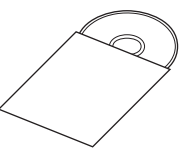

CD-ROM (1枚)

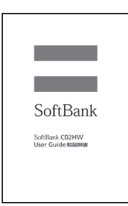

取扱説明書 (本書)

| CD-ROM構成内容                        | 概要                        |
|-----------------------------------|---------------------------|
| SoftBank CO2HW Windows<br>インストーラー | ユーティリティとドライバをセッ<br>トアップする |
| SoftBank CO2HW Mac<br>インストーラー     | ユーティリティとドライバをセッ<br>トアップする |
| 取扱説明書                             | 本書                        |

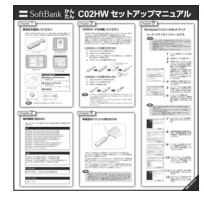

かんたんセットアップ マニュアル (別冊)

|                                  | 2.6  |            | Solfle | sk C00                                       | ЭНМ                                                  |   | 1. SEED. BEORNERRECHTORNE                                                                                                    |
|----------------------------------|------|------------|--------|----------------------------------------------|------------------------------------------------------|---|----------------------------------------------------------------------------------------------------|
| RED-F HWAAEI                     |      | HWAAE1     |        | HWAAE1 01/0000000000000000000000000000000000 | 2. BERREVICLEULOC. XUCHELC<br>CV.<br>3. REVENUERECT. |   |                                                                                                    |
|                                  | 888  |            |        |                                              |                                                      | н | SECENSE. SEE CEN - MEETERS                                                                                                    |
| 0813                             | 288  | *          |        |                                              |                                                      |   | VCERCENUTS AND A CONTRACT AND A CONTRACT AND A CONT |
| 101 TEL<br>942020 89121/80-51438 |      |            |        | TEL<br>EU/BO                                 | 519                                                  |   | REALT-SEA                                                                                                    |
| 0.3                              | 明いた  | <b>1</b> 8 | 甲雌     | 8                                            | л                                                    | 8 | SDECENOUVEBURBLUDEFOCD                                                                                                    |
| - 1                              | stat |            |        |                                              |                                                      |   | ROLL (REAL REAL)     271/2201/1480081                                                                                                    |

保証書(1部)

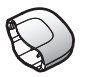

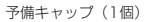

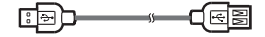

USBケーブル(1本)

#### CD-ROMの保管、取扱上の注意

- 本のページの間に挟まないでください。キズなどを付けるおそれがあります。
- 変形や反射層への損傷を避けるため、直射日光のあたる場所や高温の場所に放置しないで ください。
- キズを付けないように、鋭いものでディスクに触れることを絶対しないでください。キズ を付けるとデータを読み取れなくなるおそれがあります。
- ディスクに無理な力を加えたり、複数のディスクを積み重ねたりしないでください。変形 の原因になります。
- ご利用の後、ディスクを包装袋に入れて保管してください。

#### 著作権、免責事項について

- 本 CD-ROM に収録されたソフトウェアおよびデータは、著作権所有者の書面による許可 を受けることなく、本 CD-ROM に収録された内容の一部または全てを抄録、複製しては いけません。またいかなる形式においても転載することはできません。
- 製品のバージョンアップまたはその他の原因のため、本 CD-ROM に収録された内容を予 告なしで、変更することがあります。あらかじめご了承ください。

### 各部の名称と機能

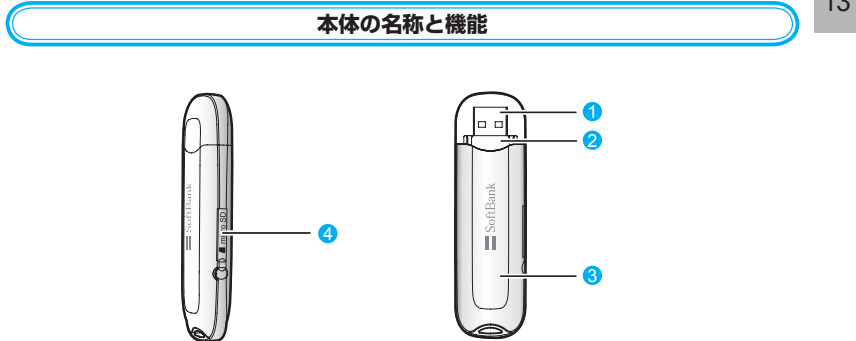

- USB コネクタ:パソコンの USB ポートに接続します。
- USIM カードトレイ: USIM カードを取り付ける箇所です。
- 3 LED ステータスランプ:通信時に本製品の通信状態を示します。
- 4 microSD カードスロット:microSD カードを取り付ける箇所です。

#### LED ステータスランプ表示の見方

本製品では、通信状態、異常状態の情報を LED の点灯によってお知らせします。

| LED 色および 1 秒間における変化 | 通信状態 / 異常状態                                                                                                  |
|---------------------|----------------------------------------------------------------------------------------------------|
| 赤点滅(同じ間隔で点滅)        | <ul> <li>・本製品が起動中です</li> <li>・ USIM カードが未挿入です</li> <li>・ USIM カード完全ロック状態</li> <li>・ USIM カード読取り異常</li> </ul> |
| 赤点滅(短い点灯、長い消灯)      | <ul> <li>ネットワーク検索中</li> <li>ネットワークに登録中</li> </ul>                                                            |
| 赤点灯                 | 圈外                                                                                                    |
| 橙点滅(同じ間隔で点滅)        | ・ PIN コード入力待ち<br>・ PUK コード入力待ち                                                                               |
| 青点滅(短い点灯、長い消灯)      | 待機状態(通信中、発信中以外の状態で、且つ圏内)                                                                                     |
| 青点滅(同じ間隔で点滅)        | ダイヤルアップ中                                                                                                    |
| 青点灯                 | ダイヤルアップ成功、安定した通信状態です                                                                                         |

### USIMカードを準備してください

本製品をご利用になるお客さまに貸与されている IC カードのことを USIM カードといい、お 客さまの電話番号などの情報が記録されています。本製品を使用するためには USIM カードを 本製品本体に取り付けてください。USIM カードを取り付けていない本製品をパソコンに取り 付けても、データ通信は一切できません。USIM カードに付属の説明書も参照してください。 また使用中に USIM カードを取り外すと本製品が正常に動作しなくなりますので、本製品をパ ソコンに接続した状態では絶対に取り外さないでください。万一、USIM カードを取り外して しまった場合には、次の操作を行ってください。

- 1. ユーティリティを閉じます。
- 2. 本製品をパソコンから取り外します。
- 3. USIM カードトレイを取り外します。
- USIM カードを挿入します。
- 5. USIM カードトレイを取り付けます。
- 6. 本製品をパソコンに再接続します。

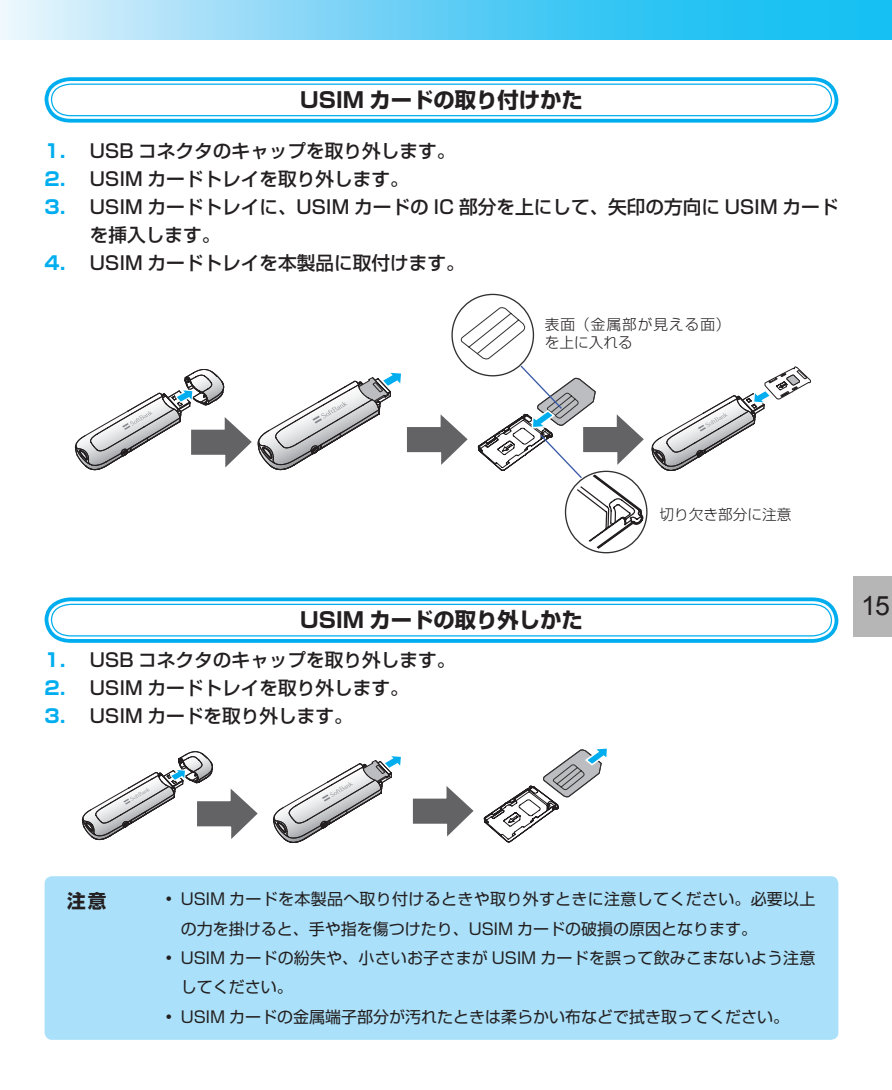

# 1 ご利用になる前に

### microSDカードを準備してください

本製品では、メモリ容量が最大 8GB の microSD(microSDHC 含む、以降同様)カードに 対応していますが、市販されているすべての microSD カードの動作を保証するものではあり ません。

microSD カードを使用する前に、本製品に取付けてください。

また使用中に、microSD カードを取り外さないでください。システムがダウンしたり、その ほかの異常を起こしたりするおそれがあります。万一、microSD カードを取り外してしまっ た場合には、次の操作を行ってください。

- 1. ユーティリティを閉じます。
- 2. 本製品をパソコンから取り外します。
- microSD カードを挿入します。
- 4. 本製品にパソコンを再接続します。

#### microSD カードの取り付けかた

- 1. 本製品の microSD カードのカバーを開けます。
- 2. 金属端子を上に向けて、microSD カードを挿入します。

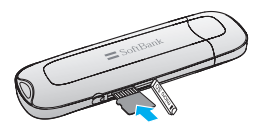

#### microSD カードの取り外しかた

一度、奥に押し込み、矢印の方向に出てきた、microSD カードを取り外します。

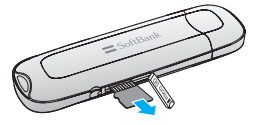

注意 USIM カード、microSD カードは無理に取り付けようとしないでください。破損するこ とがあります。 また、取り出した microSD カードは紛失しないよう、ご注意ください。

# 2 セットアップ (Windowsパソコンへ)

| Windows パソコンに本製品を取り付ける             | 18 |
|------------------------------------|----|
| Windows パソコンへのセットアップ               | 19 |
| ユーティリティをインストールする                   | 19 |
| インストーラーが自動的に起動しない場合(Windows 7)     | 23 |
| インストーラーが自動的に起動しない場合(Windows Vista) | 24 |
| インストーラーが自動的に起動しない場合(Windows XP)    | 25 |
| ユーティリティをアンインストールする                 | 26 |
| Windows パソコンから本製品を取り外す             | 27 |

### Windowsパソコンに本製品を取り付ける

USIM カードを取り付けた本製品をパソコンの USB ポートに接続します。パソコンがデータ 通信カード(本製品)を認識します。(パソコンが本製品を認識するまで 45 秒程度かかります。)

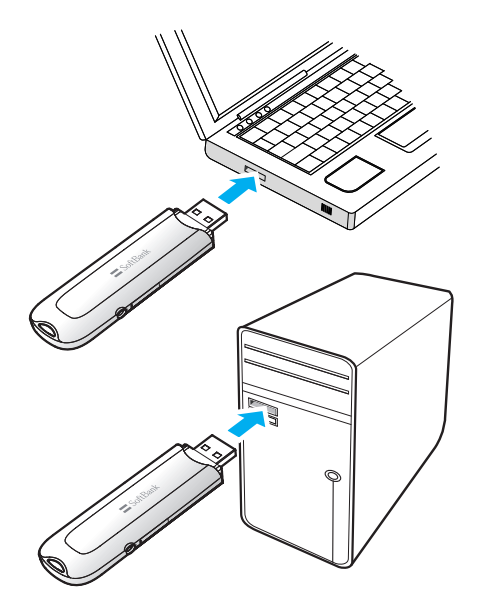

Windows の場合では、システムからメッセージが表示されたら、本製品の接続完了となります。 ユーティリティのインストールについては19ページの「Windowsパソコンへのセットアップ」 を参照してください。

注意 本製品をパソコンに取り付けた状態でスタンバイ(サスペンド/レジューム)、または休止 (ハイバネーション)を行うと、正常に動作しない場合があります。必ず本製品を取り外し てから、スタンバイ、または休止を行ってください。また、本製品を取り付けた状態で、再 起動や電源を入れると正常に動作しない場合があります。この場合、パソコンを起動する前 に本製品を取り外してください。

### Windowsパソコンへのセットアップ

SoftBank HW ユーティリティを使用してネットワークへの接続や設定を行うことができます。 画面表示、手順は Windows 7 を例としています。

- ユーティリティをインストールする
- 注意
   ・インストール中に、本製品を取り外さないでください。インストールが正常に行われない、 または、システムがダウンしたり、そのほかの異常を起こしたりするおそれがあります。
   ・管理者権限(Administrator)でログインしてください。
- 1. パソコンの電源を入れ、OS を起動します。
- 2. 本製品をパソコンに接続します。
- 本製品にはユーティリティインストーラー、デバイスドライバが保存されており、初めて お使いの場合、最初に USB 大容量記憶デバイスがインストールされます。(本製品をパ ソコンに接続後 45 秒程度かかります。)その後ユーティリティインストーラーが起動し、 本製品のデバイスドライバとユーティリティソフトが自動的にインストールされます。
  - 説明 古いバージョンのユーティリティがすでにインストールされている場合、アンインストー ルのメッセージが表示されます。その場合は古いバージョンのユーティリティをアンイン ストールしてからインストールを開始してください。
- 「自動再生」の画面が表示されたら、「AutoRun.exe の実行」をクリックします。
   Windows XP の場合は、「自動再生」の画面は表示されません。

| CD ドライブ (I:) SoftBank_UTILITY           |
|-----------------------------------------|
| ■ ソフトウェアとゲーム に対しては常に次の動作を行う:            |
| メディアからのプログラムのインストール/実行 ―――              |
| AutoRunexe の実行<br>sentest 発行元は指定されていません |
| 全般 のオプション ―――                           |
| <b>フォルダーを開いてファイルを表示</b><br>-エクスプローラー使用  |
| コントロール バネルで自動再生の詳細を表示します                |

5. 「ユーザー アカウント制御」の画面が表示されたら、「はい」をクリックします。 Windows Vista の場合は、「許可」をクリックしてください。

# 2 セットアップ (Windows パソコンへ)

#### 6. インストーラーが自動的に起動します。

「Installer Language」の画面が表示されます。「Japanese (日本語)」を選択して「OK」 をクリックします。

| Installer L | anguage                   |
|-------------|---------------------------|
|             | Please select a language. |
|             | Japanese(日本語)             |
|             | OK Cancel                 |

**説明**・ 本製品の通信性能を最大限に活用するための通信設定の最適化を行っています。

- 本製品をパソコンに接続してから、パソコンがデバイスを認識するまで45秒程度かか ります。
- インストーラーが自動的に起動しない場合は、本書の23、24、25ページを参照して ください。

7. セットアップ ウィザードの画面が表示されます。「次へ」をクリックします。

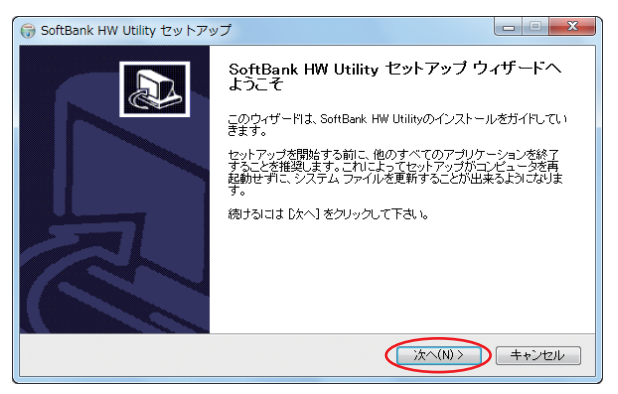

#### 8. 「使用許諾契約書」の画面が表示されます。

「使用許諾契約書」に同意する場合は、「同意する」をクリックしてください。

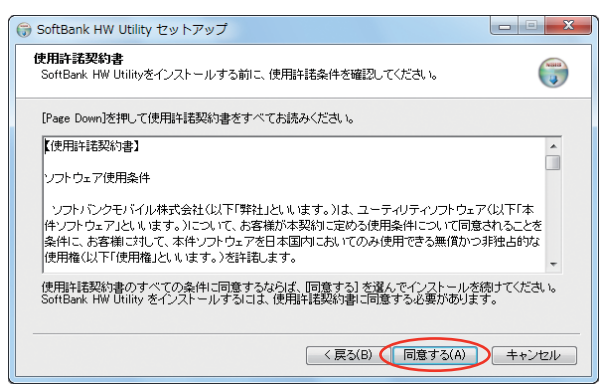

「インストール先を選んでください。」の画面が表示されます。
 インストール先フォルダを指定し、「次へ」をクリックします。

| 😚 SoftBank HW Utility セットアップ                                                                       |                |
|----------------------------------------------------------------------------------------------------|----------------|
| インストール先を選んでください。<br>SoftBank HW Utilityをインストールするフォルダを選んでください。                                      |                |
| SoftBank HW Utilityを以下のフォルダにインストールします。異なったフォルダにインスト<br>参照] を押して、別のフォルダを運搬してください。続けるははじたへ」をクリックして下さ | ールするには、[<br>い。 |
| インストール先 フォルダ<br>Di¥Program Files¥SoftBank HW Utility                                               | 曬(R)           |
| 必要なディスクスペース: 35.4MB<br>利用可能なディスクスペース: 11.5GB                                                       |                |
| 〈 戻5(B) (次へ(N) >                                                                                   | ++>セル          |

# 2 セットアップ (Windows パソコンへ)

「スタートメニュー フォルダを選んでください。」の画面が表示されます。
 スタートメニューを設定し、「インストール」をクリックします。

| GoftBank HW Utility セットアップ                                                                                                    |
|----------------------------------------------------------------------------------------------------|
| スタートメニュー フォルダを選んでください。<br>SoftBark HW Utilityのショートカットを作成するスタートメニュー フォルダを選んで下さい。                                                                                                    |
| このブログラムのショートカットを作成したいスタートメニュー フォルダを選択してください。また、作成する<br>新しいフォルダに名前をつけることもできます。                                                                                                    |
| SoftBank HW Utility                                                                                                    |
| A des canadores il mais<br>a des canadores il mais<br>a des canadores a des canadores a des canadores a des canadores a<br>a des canadores a des canadores a des canadores a des canadores a des canadores a des canadores a des canadores a<br>a des canadores a des canadores a des canadores a des canadores a des canadores a des canadores a des canadores a<br>a des canadores a des canadores a des canadores a des canadores a des canadores a des canadores a des canadores<br>a des canadores a des canadores a des<br>e des canadores a des canadores a des canadores a des canadores a des canadores a des canadores a des canadores a des canadores a des canadores a des canadores a des canadores a des canadores a des canadores a des canadores a des canad |
| OUT:                                                                                                    |
|                                                                                                    |
|                                                                                                    |
| 〈戻る(B) インストール キャンセル                                                                                                    |

11. 次の画面が表示されたら、「完了」をクリックします。

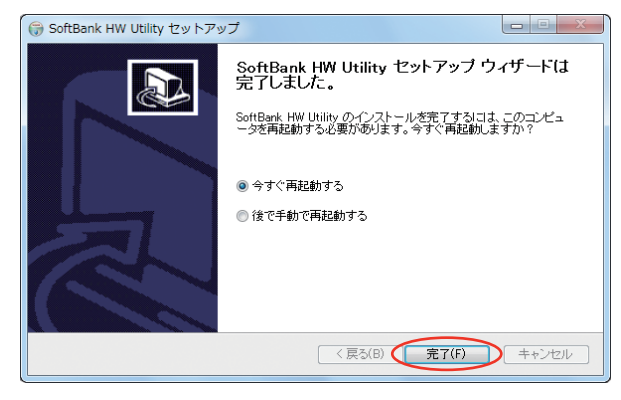

注意 パソコンを再起動しないとインストールが完了しません。必ず再起動してください。

 デスクトップに SoftBank HW Utility のショートカットアイコンが表示されたら、イン ストールが完了です。

#### インストーラーが自動的に起動しない場合(Windows 7)

お使いのパソコンの環境によってはインストールが自動的に開始されないことがあります。 その場合は、下記の手順にてインストールしてください。 ※まず、パソコンの電源を入れ、本製品を取り付けた状態にしてください。

- 1. 「スタート」メニューから「コンピューター」をクリックします。
- **2.** 「SoftBank\_UTILITY」をダブルクリックします。

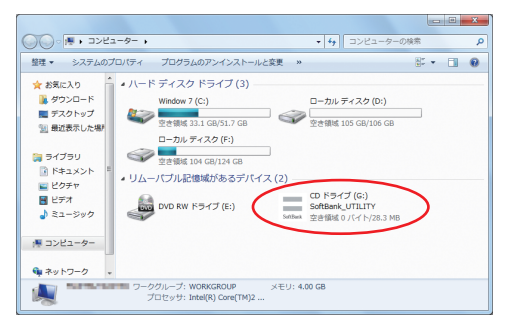

- 3. 「ユーザー アカウント制御」の画面が表示されたら、「はい」をクリックしてください。
- 4. 言語を選択し「OK」をクリックします。

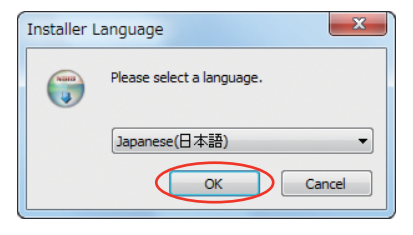

5. 「SoftBank HW Utility セットアップ ウィザードへようこそ」の画面が表示されますの で、以降は本書の 20 ページを参照してください。

#### インストーラーが自動的に起動しない場合(Windows Vista)

お使いのパソコンの環境によってはインストールが自動的に開始されないことがあります。 その場合は、下記の手順にてインストールしてください。 ※まず、パソコンの電源を入れ、本製品を取り付けた状態にしてください。

- 1. 「スタート」メニューから「コンピュータ」をクリックします。
- **2.** 「SoftBank\_UTILITY」をダブルクリックします。

| 6気に入りリンク                              | 名前    | 833           | 合計サイズ    | 空き領域            |                 |   |  |
|---------------------------------------|-------|---------------|----------|-----------------|-----------------|---|--|
| ドキュメント                                | ハードデ  | ィスクドライブ(      | 2)       |                 |                 |   |  |
| 1 ピクチャ                                | Br-   | コーカル ディスク     | (C:)     | ローカル            | , ディスク (D:)     | - |  |
| III >>                                | -     | 호音領域 32.1 GB, | (49.9 GB | <b>281</b>      | 27.1 GB/60.7 GB | _ |  |
|                                       | UA-10 | ノル記憶域がある。     | Fバイス (2) | -               |                 |   |  |
|                                       |       |               |          | CD 15           | イブ (F:)         |   |  |
| T T T T T T T T T T T T T T T T T T T | -     | OVD RW ドライブ   | (E:)     | SoftBan         | K_UTILITY       | ) |  |
| 11 パブリック                              | -     |               |          | 252.000 255.000 | 10714 P/28.3 MB | / |  |
| 1 コンピュータ                              |       |               |          |                 |                 |   |  |
| 🏭 ローカル ディスク                           |       |               |          |                 |                 |   |  |
| 👝 ローカル ディスク                           |       |               |          |                 |                 |   |  |
| A DVD RW F54:                         |       |               |          |                 |                 |   |  |
| 三 CD ドライブ (F:)                        |       |               |          |                 |                 |   |  |
| ネットワーク                                |       |               |          |                 |                 |   |  |
| 「 コントロール パネ」                          |       |               |          |                 |                 |   |  |
| C 42.4M                               |       |               |          |                 |                 |   |  |

「ユーザー アカウント制御」の画面が表示されたら、「許可」をクリックしてください。
 言語を選択し「OK」をクリックします。

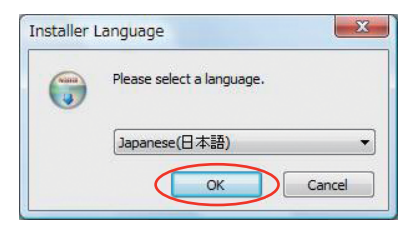

 「SoftBank HW Utility セットアップ ウィザードへようこそ」の画面が表示されますの で、以降は本書の 20 ページを参照してください。

#### インストーラーが自動的に起動しない場合(Windows XP)

お使いのパソコンの環境によってはインストールが自動的に開始されないことがあります。 その場合は、下記の手順にてインストールしてください。 ※まず、パソコンの電源を入れ、本製品を取り付けた状態にしてください。

- 1. 「スタート」メニューから「マイコンピュータ」をクリックします。
- **2.** 「SoftBank\_UTILITY」をダブルクリックします。

| 💈 マイ コンピュータ                                                |                      |                   |          |
|------------------------------------------------------------|----------------------|-------------------|----------|
| ファイル(E) 編集(E) 表示(y) お気に入                                   | 16) 9-16 ALTH        |                   | <b>1</b> |
| G == · 🕤 · 🎓 🔎 🗰                                           | • 1118 🔃             |                   |          |
| PFUR(D) 😼 🖬 108a-4                                         |                      |                   | 🖌 🄁 移動   |
| hard abab                                                  | このコンピュータに保管されているファイル |                   |          |
| 9ステム的9ス9 ○<br>9ステム情報を表示する<br>31055ムの通知と情報を<br>700554の通知と情報 | 📁 ##P#1X/F           | YTT8-3 @F#1:5/F   |          |
| P INTERNESS                                                | ハード ディスク ドライブ        |                   |          |
| その他 名<br>マイネットワーク<br>ローフィ おちょうよ                            | 🌍 D-bil F429 (C)     | (G) 0−bµ 942b (G) |          |
| ○ 共有ドキュメント<br>● コントロール パネル                                 | (いたい) ディスタ (H)       |                   |          |
|                                                            | リムーバブル記憶域があるデバイス     |                   |          |
| ### ×<br>マイ コンピュータ<br>システム フォルク                            | 35 -(1)-9 FD (A)     | DVD F5(7 0.)      |          |
|                                                            | SoftBank_UTILITY 03  |                   |          |
|                                                            |                      |                   |          |
|                                                            |                      |                   |          |
|                                                            |                      |                   |          |

3. 言語を選択し「OK」をクリックします。

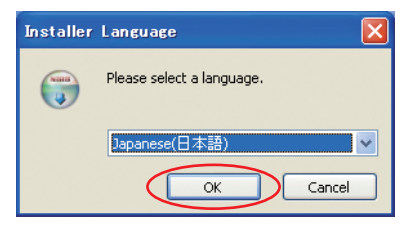

 「SoftBank HW Utility セットアップ ウィザードへようこそ」の画面が表示されますの で、以降は本書の 20 ページを参照してください。 2 セットアップ (Windows パソコンへ)

#### ユーティリティをアンインストールする

- 1. 「スタート」>「すべてのプログラム」>「SoftBank HW Utility」>「Uninstall」の順で選択します。
- **2.** 「ユーザー アカウント制御」の画面が表示されたら、「はい」をクリックします。 Windows Vista の場合は、「許可」をクリックしてください。
- 3. アンインストール ウィザードの画面が表示されます。「次へ」をクリックします。

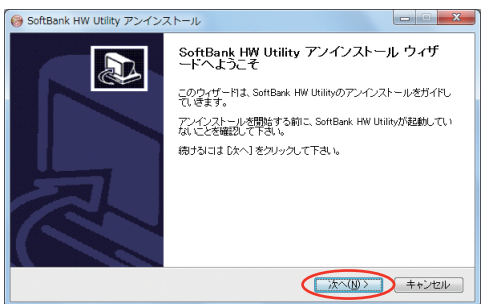

4. 「アンインストール」をクリックして実行します。

| 🤪 SoftBank HW Utility アンインストール                                                  | - • ×    |
|---------------------------------------------------------------------------------|----------|
| SoftBank HW Utilityのアンインストール<br>SoftBank HW Utilityをこのコンピュータから削除します。            | 6        |
| SoftBank HW (Hillin)は、以下のフォルダからアンインストールされます。 アンインストール<br>DY-Dyストール] をクリックして下さい。 | /老姑める!コよ |
| アンインストール元: C ¥Program Files¥SoftBark HW Ukliny¥                                 |          |
| 〈 戻 秋 8) 【 774727 从 (1) 1                                                       | キャンセル    |

アンインストール完了後、次の画面が表示されます。「完了」をクリックすると、アンインストールが完了します。

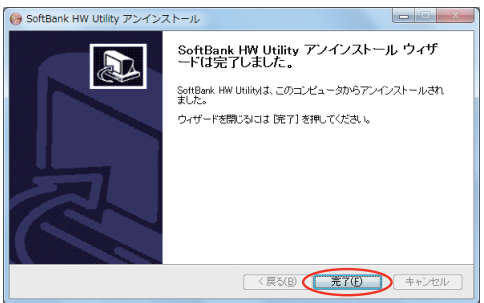

### Windowsパソコンから本製品を取り外す

注意 本製品を取り外す前に、ユーティリティを終了させてください。データ通信中は本製品を取 り外さないでください。

Windows 7 をお使いの場合は、ユーティリティが終了してることを確認し、本製品を取り外してください。

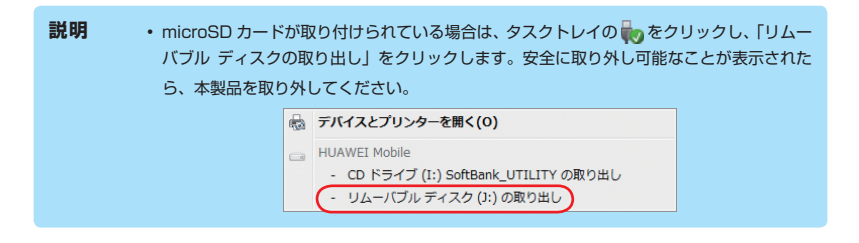

Windows Vista / Windows XP をお使いの場合は、「ハードウェアの安全な取り外し」機能 でデバイスの動作を停止させてから、本製品をパソコンから取り外します。次の操作を参照し て取り外してください。

1. タスクトレイの 物アイコンをダブルクリックします。

Windows XP をお使いの場合は、タスクトレイの SPイコンをダブルクリックしてください。

 「ハードウェアの安全な取り外し」の画面が表示されます。「USB 大容量記憶装置」を選 択して、「停止」をクリックします。

| ≪ ハードウェアの安全な取り外し                                                                                                    |
|----------------------------------------------------------------------------------------------------|
| 取り外すデバイスを選択して「停止」をクリックしてください。取り外しの安全が確認された<br>らコンピュータからデバイスを取り外してください。                                                                                                    |
| ハードウェア デバイス(H):                                                                                                    |
| ● USB 大容量記述後期<br>■ HURVET Mass Storage USB Device - (F)<br>USB 大容量記述総選<br>■ HURVETSD Storage USB Device<br>→ HURVETSD Storage USB Device<br>→ JURRV1 (A - (E)<br>MATSHITA DVD-R UJ-657E ATA Device - (D) |
| USB 大容量記憶装置 (0000.0014.0007.001.000.000.000.000.000)                                                                                                    |
| プロパティ(P) (停止(S)                                                                                                    |
|                                                                                                    |
| 開じる(C)                                                                                                    |

# 2 セットアップ (Windows パソコンへ)

3. 「ハードウェアデバイスの停止」の画面が表示されます。「OK」をクリックし、デバイス を安全にパソコンから取り外し可能なことを確認します。

| 🐔 ハードウェア デバイスの停止                                                                 | ×   |
|----------------------------------------------------------------------------------|-----|
| 停止するデバイスを確認してください。[OK] をクリックすると、続行します。<br>次のデバイスを停止します。停止するとデバイスを安全に取り外すことができます。 |     |
| ● USB 大容量記憶装置<br>▲ HUAWEI Mass Storage USB Device - (F:)                         |     |
|                                                                                  |     |
| OK **/                                                                           | 211 |

- 「ハードウェアの安全な取り外し」の画面に戻り、もう一つの「USB 大容量記憶装置」に ついても同じ手順で操作します。
- 5. 安全に取り外し可能なことが表示されたら、本製品を取り外します。

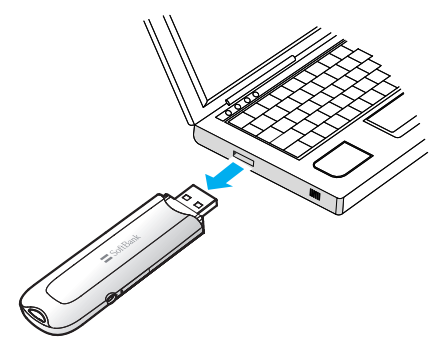

注意 本製品の特性上、「ハードウェアデバイスの停止」を実行しても本体の LED が点滅することがありますが、そのまま取り外して問題ありません。

# **3** Windowsユーティリティ操作ガイド

| SoftBank HW ユーティリティの概要    | 30 |
|---------------------------|----|
| SoftBank HW ユーティリティの起動    | 30 |
| SoftBank HW ユーティリティのメイン画面 | 30 |
| 電波状態アイコンの説明               | 31 |
| パケット通信に関する設定              | 31 |
| プロファイルを新規作成する             | 32 |
| プロファイルを編集する               | 32 |
| プロファイルを削除する               | 32 |
| パケット通信を開始する               | 33 |
| 接続記録                      | 34 |
| 通信履歴                      | 34 |
| 通信集計情報を見る                 | 34 |
| 関連設定および情報確認               | 35 |
| 言語の選択                     | 35 |
| PIN 関連操作                  | 35 |
| 起動モードの設定                  | 36 |
| 現在基本情報を確認する               | 37 |
| ソフトバンク携帯電話番号を確認する         | 37 |
| ネットワーク設定                  | 38 |
| 周波数を選択する                  | 38 |
| 登録モードを選択する                | 38 |

# 3 Windows ユーティリティ操作ガイド

### SoftBank HW ユーティリティの概要

#### SoftBank HW ユーティリティの起動

SoftBank HW ユーティリティを起動するには、デスクトップ上にある SoftBank HW Utilityの (三) (ショートカットアイコン) をダブルクリックしてください。

また、Windows 7、Windows Vista をお使いの場合、本製品接続後、「自動再生」の画面が 表示されることがありますが、「AutoRun.exe の実行」をクリックするとユーティリティが起 動します。

Windows XP をお使いの場合、本製品をパソコンに接続すると自動的に SoftBank HW ユー ティリティが起動します。

・「ご利用の USIM カードについて」の画面が表示されますので、「OK」をクリックしてくだ さい。

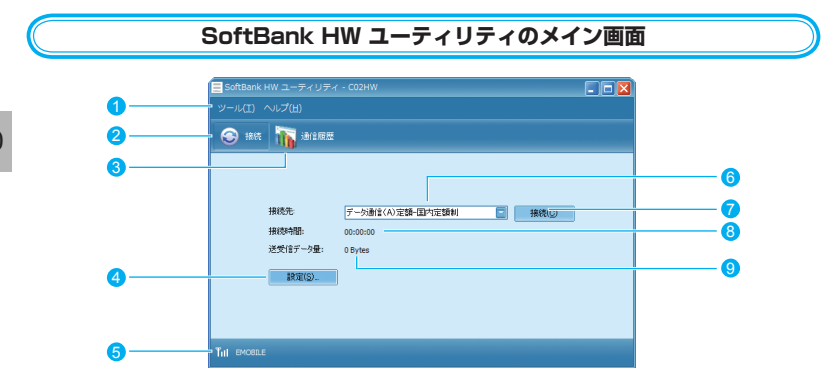

SoftBank HW ユーティリティメニュー 「ツール」と「ヘルプ」があり、プルダ ウンリストから詳細設定を行えます。

#### 2 接続

接続の画面を開きます。

- 3 通信履歴 通信履歴情報を表示します。
- - 電波状態とネットワークの名称を表示し ます。

#### 6 接続先

ダイヤルアップ接続先 (APN) を表示します。 お買い上げ時は、「データ通信(A) 定額 - 国内定額制」が登録されています。

#### ⑦ 接続 / 切断

ダイヤルアップ接続、あるいは切断します。

# 接続時間 接続時間を表示します。 接続時間を表示します。 接続中にパソコンの設定時刻を変更する と、接続時間が正しく表示されない場合 と、 おいのののです ちょうしょう ちょうしょう ちょう ちょうしょう ちょうしょ ちょうしょ ちょうしょ ちょうしょ ちょうしょ ちょうしょ ちょうしょ ちょうしょ ちょうしょ ちょうしょ ちょうしょ ちょうしょ ちょうしょ ちょうしょ ちょうしょ ちょうしょ ちょうしょ ちょうしょ ちょうしょ ちょうしょ ちょうしょ ちょうしょ ちょうしょ ちょうしょ ちょうしょ ちょうしょ ちょう ちょうしょ ちょうしょ ちょうしょ ちょうしょ ちょうしょ ちょうしょ ちょうしょ ちょうしょ ちょうしょ ちょうしょ ちょうしょ ちょうしょ ちょうしょ ちょうしょ ちょうしょ ちょうしょ ちょうしょ ちょうしょ ちょうしょ ちょうしょ ちょうしょ ちょうしょ ちょうしょ ちょうしょ ちょうしょ ちょうしょ ちょうしょ ちょうしょ ちょうしょ ちょうしょ ちょうしょ ちょうしょ ちょうしょ ちょうしょ ちょうしょ ちょうしょ ちょうしょ ちょうしょ ちょうしょ ちょうしょ ちょうしょ ちょう ちょうしょ ちょう ちょう ちょうしょ ちょうしょ ちょう ちょう

#### 

ダイヤルアップ接続中の送受信データ量 の合計を表示します。

#### 電波状態アイコンの説明

| アイコン | 状態      |
|------|---------|
| 圈外   | 電波状態:圏外 |
| Т    | 電波状態:微弱 |
| Ť    | 電波状態:弱  |
| Tit  | 電波状態:中  |
| Tul  | 電波状態:強  |

### パケット通信に関する設定

パケット通信を行うためには、ダイヤルアッププロファイルが設定されていることが必要です。 プロファイルを表示するには、以下の2つの方法があります。

- メイン画面より、「ツール」>「オプション」をクリックして、ナビゲーションツリー中の「設 定管理」をクリックします。
- ⑥をクリックし、
   総定
   ⑥…
   をクリックします。

| オプション                                                                                     |                                                                                                    | ×                                                       |
|-------------------------------------------------------------------------------------------|----------------------------------------------------------------------------------------------------|---------------------------------------------------------|
| <ul> <li>□ ユーティリティ換定</li> <li>□ [102(1)]</li> <li>□ [102(1)]</li> <li>□ ネットワーク</li> </ul> | ダイヤルアップ         プロファイル名         デージ通信(A)定額・国内定額制(デフォル)         プイナミック         ●スクティック         APN:         ●ガナミック         ●スタティック         APN:         ●ガナミック         ●スタティック         APN:         ●ブインション         ●スタティック         APN:         ●ブーン         ●ブーン         小公         APN:         ●ブーン         ・         パンフード:         ** | ▲<br>新規①<br>育郎年①<br>編集(E)<br>保存(S)<br>取消(J)<br>デフォルト(E) |
|                                                                                           | PPNJA(A)                                                                                                    |                                                         |
|                                                                                           | OK                                                                                                    | **>ゼル                                                   |

SoftBank HW ユーティリティにはあらかじめ2つのプロファイルが設定されています。 [データ定額プラン]をご利用の場合は、プロファイル名「データ通信(A)定額-国内定額制」 を選択してください。[データ従量プラン]をご利用の場合は、プロファイル名のタグを切り替 えて、「データ通信(B)従量-国内・国際従量制」を選択してください。 この2つのプロファイルは削除・編集できません。

#### プロファイルを新規作成する

1. 「新規」ボタンをクリックすると、次の表示に変わります。

| オプション                                                      |                                                                                                    |
|------------------------------------------------------------|----------------------------------------------------------------------------------------------------|
| <ul> <li>ユーテルライ教室</li> <li>設定管理</li> <li>ネットワーク</li> </ul> | ダイヤルアラブ       デオファイル名         「対視プロファイル1       所用がつ         ●ダイオネック       ○スクライック         APN:       ・         ・       ・         建築社       ・         推続書号:       ・         ・       ・         ノンスード:       ・         アドパンス(ム)       ・ |
|                                                            | OK キャンセル                                                                                                    |

- プロファイル名、APN、APNの状態、ユーザ名とパスワードを設定します。(ご利用の サービスプロバイダより正確な値を入手してください。また、接続番号は上記番号を使用 し、変更しないでください。)
  - 説明 必要に応じ、「アドバンス」をクリックして、IP 設定、認証プロトコル設定、DNS 設定と WINS 設定に関する情報を設定することができます。「OK」をクリックし、アドバンス設 定を保存するとダイヤルアップ設定画面に戻ります。
  - 3. 「保存」をクリックし、すべてのダイヤルアップ接続先の設定を保存します。
  - 4. 「OK」または「キャンセル」をクリックすると、ダイヤルアップ接続先の設定画面を終了します。

#### プロファイルを編集する

- 「ダイヤルアップ」タブの「プロファイル名」のプルダウンリストから、編集するプロファ イルを選択します。
- 2. 「編集」をクリックし、設定情報を変更します。
- 3. 「保存」をクリックし、再設定した情報を保存します。
- 4. 「OK」または「キャンセル」をクリックすると、ダイヤルアップ接続先の設定画面を終了します。

#### プロファイルを削除する

- 「ダイヤルアップ」タブの「プロファイル名」のプルダウンリストから、削除するプロファ イルを選択します。
- 2. 「削除」をクリックすると、確認のためのダイアログボックスが表示されます。
- [Yes] をクリックすると、選択したプロファイルが削除され、「No」をクリックすると 選択したプロファイルは削除されません。
- 「OK」または「キャンセル」をクリックすると、ダイヤルアップ接続先の設定画面を終了します。

### パケット通信を開始する

1. ()をクリックすると、接続の画面が表示されます。

★★C をクリックすると接続を開始します。 2.

| 📃 SoftBank H | HW ユーティリティ | - C02HW                  |  |
|--------------|------------|--------------------------|--|
|              |            |                          |  |
| 😌 接続         | 👔 通信履歴     |                          |  |
|              |            |                          |  |
|              | 接続先        | デーダ通信(A)定額-国内定額制 📄 接続(©) |  |
|              | 接続時間:      | 00:00:00                 |  |
|              | 送受信データ量:   | 0 Bytes                  |  |
|              | 設定(S)      |                          |  |
|              |            |                          |  |
|              |            |                          |  |
|              |            |                          |  |
| Till ÉMOBILE |            |                          |  |

ダイヤルアップ中に本画面にて、現在の接続に関する接続時間、送受信データ量などの情報を 見ることができます。

| SoftBank                                      | HW ユーティリティ      | - C02HW          |         |
|-----------------------------------------------|-----------------|------------------|---------|
|                                               | ヘルプ( <u>H</u> ) |                  |         |
| 🛞 接続                                          | 111 通信履歴        |                  |         |
| <u>,                                     </u> |                 |                  |         |
|                                               |                 |                  |         |
|                                               | 接続先:            | データ通信(A)定額-国内定額制 | 17世后(D) |
|                                               | 接続時間:           | 00:01:10         |         |
|                                               | 送受信データ量:        | 9,991 Bytes      |         |
|                                               | 設定(S)           |                  |         |
|                                               |                 |                  |         |
|                                               |                 |                  |         |
|                                               |                 |                  |         |
| TIII EMOBILI                                  |                 |                  |         |
|                                               |                 |                  |         |

♥♥● をクリックすると接続を終了します。

# 3 Windows ユーティリティ操作ガイド

### 接続記録

注意

接続中にパソコンの設定時刻を変更すると、接続時間が正しく表示されない場合があります。

|                  |                                                                                 |                                                                                                    | 通信履                                                                                                    | 歴                                                                          |                                                              |                                                                                                    |  |
|------------------|---------------------------------------------------------------------------------|----------------------------------------------------------------------------------------------------|----------------------------------------------------------------------------------------------------|----------------------------------------------------------------------------|--------------------------------------------------------------|----------------------------------------------------------------------------------------------------|--|
| <b>し</b> をクリックする | ると、通                                                                            | 信履歴が表                                                                                                    | 示されます                                                                                                    | 0                                                                          |                                                              |                                                                                                    |  |
|                  | 📕 SoftBank H                                                                    | W ユーティリティ・C                                                                                                    | 02HW                                                                                                    |                                                                            |                                                              |                                                                                                    |  |
|                  | ツール(I) ^                                                                        | マレプ(圧)                                                                                                    |                                                                                                    |                                                                            |                                                              |                                                                                                    |  |
|                  | 🛞 接続                                                                            | 📊 idaas                                                                                                    |                                                                                                    |                                                                            |                                                              |                                                                                                    |  |
|                  | 接続先<br>データ通信(<br>データ通信を)<br>データ通信を(<br>データ通信を)<br>データ通信を(<br>データ通信を)<br>データ通信を( | 2010/02/01 18:28:02<br>2010/02/01 18:28:02<br>2010/02/01 18:37:17<br>2010/02/01 18:37:17<br>2010/02/03 16:06:04<br>2010/02/13 16:39:23 | 87514<br>2010/02/01 18:29:11<br>2010/02/01 18:29:0<br>2010/02/01 18:37:19<br>2010/02/03 16:06:10<br>2010/02/13 16:04:12<br>2010/02/13 16:41:04 | 検討時間<br>  00:01:09<br>  00:00:13<br>  00:00:02<br>  00:00:20<br>  00:01:41 | 注信データ発<br>3,780<br>2,891<br>1,023<br>2,664<br>4,186<br>3,820 | 𝔅(27→32)           4,228           3,245           1,103           3,553           6,295           6,346 |  |
|                  |                                                                                 |                                                                                                    |                                                                                                    |                                                                            |                                                              | 通信集計情報(火)                                                                                                |  |
|                  | Till SoftBank                                                                   |                                                                                                    |                                                                                                    |                                                                            |                                                              |                                                                                                    |  |

| 通信集計情報を見る       |              |  |  |  |
|-----------------|--------------|--|--|--|
|                 |              |  |  |  |
| 當集計情報 (2010/02/ |              |  |  |  |
| 接続先設定:<br>月別選択: | 全ての接続先       |  |  |  |
| データ統計           |              |  |  |  |
| 送信データ量:         | 18,364 Bytes |  |  |  |
| 受信データ量:         | 24,780 Bytes |  |  |  |
| 接続時間:           | 00:03:31     |  |  |  |

×

| 1.1 | 「通信履歴」 | の画面で、 | 通信集計情報(⊻) | をクリックします。 |
|-----|--------|-------|-----------|-----------|
|-----|--------|-------|-----------|-----------|

- 2. 「接続先設定」のプルダウンリストから、確認したい接続先を選択します。
- 「月別選択」のプルダウンリストから、「先々月」、「先月」、「当月」を選択すると、選択した条件でのデータ統計の情報が表示されます。

ОК

### 関連設定および情報確認

#### 言語の選択

SoftBank HW ユーティリティは日本語と英語の 表示ができます。

メイン画面より「ツール」>「言語選択」をクリッ クすることで、言語を指定します。

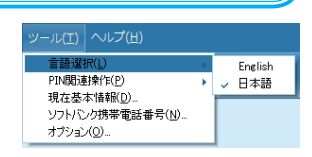

.

PIN認証有効(E)..

PIN 东更(M)

PINロック解除(U)

#### PIN 関連操作

PIN(Personal Identification Number)は、不 正ユーザが USIM カードを利用することを防ぐた めに使われるコードです。PIN 変更、PIN 認証有効、 PIN 認証無効などを設定できます。 お買い上げ時の USIM カードは、「PIN 認証なし」、

PIN コード「9999」に設定されています。

#### PIN コード認証を有効 / 無効にする

PIN コードの認証を有効 / 無効にすることができます。有効にすると、本製品を起動するとき に PIN コード認証を要求されます。

 メイン画面より、「ツール」>「PIN 関連操作」>「PIN 認証有効」または「PIN 認証無効」の 順に選択すると、PIN 入力画面が表示されます。正しいPIN を入力し、「OK」をクリックします。

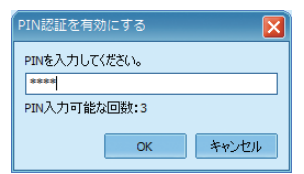

| PIN認証を無効にする   |        |  |  |  |
|---------------|--------|--|--|--|
| PINを入力してください。 |        |  |  |  |
| ****          |        |  |  |  |
| PIN入力可能な回数:3  |        |  |  |  |
| OK            | キャンパフル |  |  |  |
| UK            | 11200  |  |  |  |

言語選択(L)

オプション(0)。

現在基本情報(D).. ソフトバンク携帯電話番号(N).

#### PIN コードを変更する

- メイン画面より、「ツール」>「PIN 関連操作」>「PIN 変更」の順で、選択します。
- 「PIN 変更」の画面が表示されたら、現在の PIN コードを新しい PIN コードを入力します。
- 3. 新しい PIN コードをもう一度入力して確認します。
- 4. 「OK」をクリックすると、変更が完了します。

| PIN変更        |       |
|--------------|-------|
| 現在のPIN:      | ****  |
| 新しいPIN:      | ****  |
| 新しいPIN再入力:   | ****  |
| PIN入力可能な回数:3 |       |
| ОК           | キャンセル |

# 3 Windows ユーティリティ操作ガイド

#### PIN コードを入力する

PIN コード認証を有効に設定すると、本製品を使用するとき に、正しい PIN コードを入力する必要があります。

- 本製品をパソコンに接続し、SoftBank HW ユーティ リティを起動すると、PIN 入力の画面が表示されます。
- 2. PIN コードを正しく入力します。
- 「OK」をクリックすると、認証が完了します。

#### PIN ロックを解除する

- USIM カードがロックされた場合、PIN ロック解除の 画面が表示されます。
- PIN ロック解除コード(PUK コード)を正しく入力します。
- 3. 新しい PIN コードを設定します。
- 「OK」をクリックすると、変更が完了します。

| PINIZE          |
|-----------------|
| PINを入力してください。   |
| ****            |
| PIN入力可能な回数:3    |
| <u>OK</u> キャンセル |

| PINロック解除        | ×        |
|-----------------|----------|
| PINロック解释除コード:   | *******  |
| 新UCIPIN:        | ****     |
| 新UCIPIN再入力:     | ****     |
| PINロック解除コード入力可能 | な回数:10   |
|                 | OK キャンセル |

お願い PIN コードを3回連続で間違えると PIN ロック状態になります。その場合 PIN ロック解除コードが必要になります。PIN ロック解除コード(PUK コード)については、お問い合わせ先までお問い合わせください。また PIN ロック解除コード(PUK コード)を10回 連続で間違えると、完全ロック状態となります。完全ロック状態となった場合は所定の手 続きが必要になります。お問い合わせ先までご連絡ください。

#### 起動モードの設定

| オプション                                                                                             |                                                     |
|---------------------------------------------------------------------------------------------------|-----------------------------------------------------|
| <ul> <li>□ <u>-</u> <del>-</del> <del>7</del>√07-4数定</li> <li>■ 設定管理</li> <li>■ ネットワーク</li> </ul> | ●起動設定<br>♥OS起動時にユーティリティを自動起動する<br>□ユーティリティ起動時に最小化する |
|                                                                                                   | ок ++>±и                                            |

ユーティリティ起動時の動作について、次の2つのモードが選択できます。

- 1. 「ツール」>「オプション」をクリックします。
- 2. ナビゲーションツリーの「ユーティリティ設定」をクリックします。
- 3. 以下の2つの項目を選択できます。
  - 「OS 起動時にユーティリティを自動起動する」を選択すると、OS が起動すると同時 に SoftBank HW ユーティリティが起動します。
  - ・「ユーティリティ起動時に最小化する」を選択すると、SoftBank HW ユーティリティ 起動時にタスクトレイ表示されます。(最小化された状態で起動します。)
- 4. 「OK」をクリックすると、設定が完了します。

#### 現在基本情報を確認する

メイン画面より、「ツール」>「現在基本情報」をクリックすると、本製品の基本情報を確認す ることができます。

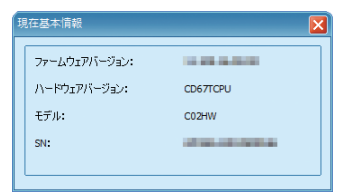

**説明** 基本情報は現在使用中の端末に関する情報です。(実際の表示は異なる場合があります。)

#### ソフトバンク携帯電話番号を確認する

「ツール」>「ソフトバンク携帯電話番号」をクリックすると、電話番号を確認することができ ます。

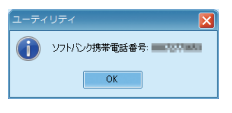

説明 電話番号はお使いの USIM カードにより異なります。

# 3 Windows ユーティリティ操作ガイド

### ネットワーク設定

メイン画面より、「ツール」>「オプション」をクリックして、ナビゲーションツリー中の「ネットワーク」をクリックします。

| C              |                                |                                             | 周波数を選択する                                            |            |
|----------------|--------------------------------|---------------------------------------------|-----------------------------------------------------|------------|
| 1.<br>2.<br>3. | 「ネットワーク<br>「周波数」のプル<br>「適用」をクリ | タイプ」タブを<br>ダウンリストか<br>ックすると、話               | Eクリックします。<br>ら、WCDMA1700、WCDMA2100 また<br>定が完了します。   | は自動を選択します。 |
|                |                                | (オプション<br>C ユーライリライ設定<br>) 設定管理<br>ふ ネットワーク | スットワーフタイプ     1000000000000000000000000000000000000 |            |
| C              |                                |                                             | <b>登録モードを選択する</b>                                   |            |

#### 1. 「登録モード」タブをクリックします。

#### 2. 「自動検索と登録」または「手動検索と登録」を選択します。

- 「自動検索と登録」を選択すると、本製品が自動的にネットワークを検索して登録できます。
- 「手動検索と登録」を選択した場合、「検索」をクリックするとネットワークリストが表示されます。
   利用可能なネットワークを1つ選んで「登録」をクリックすると登録が完了します。

|                                                                    | X                                                                                                    |
|--------------------------------------------------------------------|----------------------------------------------------------------------------------------------------|
| <ul> <li>□ 2-7-07-6款定</li> <li>● 数空管理</li> <li>● 表ッドワーク</li> </ul> | (     (     (     (     (     (     (     (     (     (     (     (     (     (     (     (     (     (     (     (     (     (     (     (     (     (     (     (     (     (     (     (     (     (     (     (     (     (     (     (     (     (     (     (     (     (     (     (     (     (     (     (     (     (     (     (     (     (     (     (     (     (     (     (     (     (     (     (     (     (     (     (     (     (     (     (     (     (     (     (     (     (     (     (     (     (     (     (     (     (     (     (     (     (     (     (     (     (     (     (     (     (     (     (     (     (     (     (     (     (     (     (     (     (     (     (     (     (     (     (     (     (     (     (     (     (     (     (     (     (     (     (     (     (     (     (     (     (     (     (     (     (     (     (     (     (     (     (     (     (     (     (     (     (     (     (     (     (     (     (     (     (     (     (     (     (     (     (     (     (     (     (     (     (     (     (     (     (     (     (     (     (     (     (     (     (     (     (     (     (     (     (     (     (     (     (     (     (     (     (     (     (     (     (     (     (     (     (     (     (     (     (     (     (     (     (     (     (     (     (     (     (     (     (     (     (     (     (     (     (     (     (     (     (     (     (     (     (     (     (     (     (     (     (     (     (     (     (     (     (     (     (     (     (     (     (     (     (     (     (     (     (     (     (     (     (     (     (     (     (     (     (     (     (     (     (     (     (     (     (     (     (     (     (     (     (     (     (     (     (     (     (     (     (     (     (     (     (     (     (     (     (     (     (     (     (     (     (     (     (     (     (     (     (     (     (     (     (     (     (     (     (     (     (     (     (     (     (     (     (     (     (     (     (     (     (     (     (      (     ( |
|                                                                    | ОК ++>セル                                                                                                    |

# 4 セットアップ (Macへ)

| Mac に本製品を取り付ける     | 40 |
|--------------------|----|
| Mac へのセットアップ       |    |
| ユーティリティをインストールする   |    |
| ユーティリティをアンインストールする | 43 |
| Mac から本製品を取り外す     |    |

**4** セットアップ(Mac へ)

### Macに本製品を取り付ける

USIM カードを取り付けた本製品を Mac の USB ポートに接続します。Mac がデータ通信カード(本製品)を認識します。(Mac が本製品を認識するまで 45 秒程度かかります。)

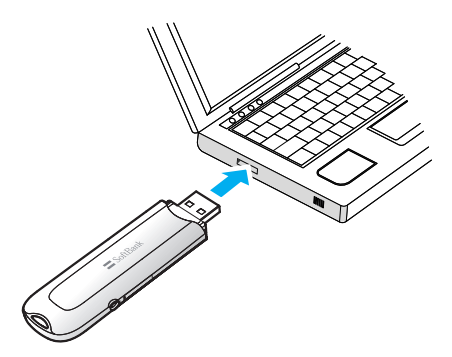

Mac OS X の場合では、「SoftBank\_UTILITY」フォルダが自動的に表示されたら、本製品の 接続完了となります。ユーティリティのインストールについては次の「Mac へのセットアップ」 を参照してください。

注意 本製品を Mac に取り付けた状態でスリーブを行うと、正常に動作しない場合があります。 必ず本製品を取り外してから、スリーブを行ってください。また、本製品を取り付けた状 態で、再起動や電源を入れると正常に動作しない場合があります。この場合、Mac を起動 する前に本製品を取り外してください。

### Macへのセットアップ

#### ユーティリティをインストールする

SoftBank HW ユーティリティを使用してネットワークへの接続や設定を行うことができま す。画面表示、手順は Mac OS 10.6 を例としています。

注意 インストール中に、本製品を取り外さないでください。インストールが正常に行われない、 または、システムがダウンしたり、そのほかの異常を起こしたりするおそれがあります。

- 1. Mac の電源を入れ、OS を起動します。
- 本製品を Mac に接続します。

デスクトップに 📃 アイコンが表示され、「SoftBank\_UTILITY」フォルダが自動的に開 きます。

- SoftBank HW Utility」をダブルクリックすると、インストールが始まり、次の画面が 表示されます。「続ける」をクリックします。
  - 説明 ・ご使用の Mac に本製品以外の Huawei 社製ユーティリティがインストールされている 場合は、ご利用されていた製品の取扱説明書を参照してアンインストールを実施してか らインストールしてください。
    - 本製品の最新のユーティリティのみがインストールされていることをご確認のうえご使用ください。

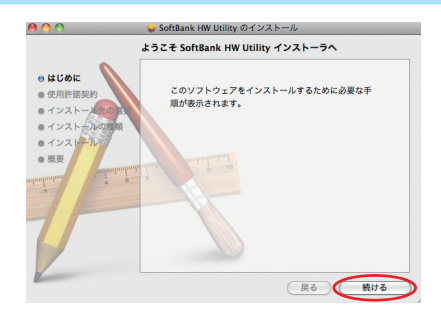

4. 「使用許諾契約」の画面が表示されます。「続ける」をクリックします。

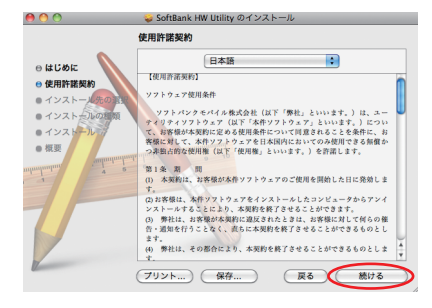

5. 「使用許諾契約」に同意する場合は、「同意する」をクリックしてください。

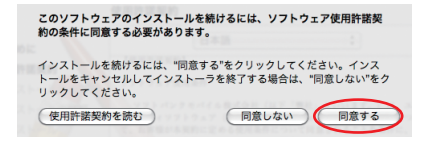

「インストール先の選択」の画面が表示された場合は、インストール先を選択して、「続ける」をクリックしてください。

# **4** セットアップ (Mac へ)

「"Macintosh HD" に標準インストール」の画面が表示されます。
 「インストール」をクリックします。

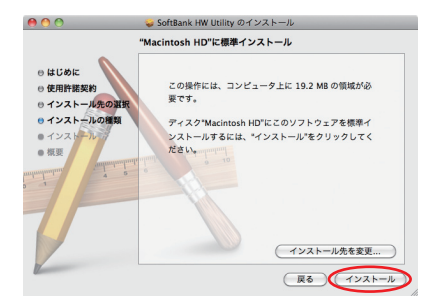

- 説明
   「Macintosh HD」はお使いになっているハードディスクの名称です。お客さまによって、 表示される名称は異なります。
- 「認証」の画面が表示されます。お使いの Mac の名前(ユーザ名)とパスワードを入力して、 「OK」をクリックします。

|        | "インストー<br>入力してく# | ラ"に変更を許可するには、パスワードを<br>ざさい。 |
|--------|------------------|-----------------------------|
|        | 名前:              | Administrator               |
|        | パスワード:           |                             |
| ▶ 詳細な作 | IR               |                             |
| (?)    |                  | (++>+                       |

- 8. インストールが始まります。
- 9. 次の画面が表示されたら、「閉じる」をクリックします。

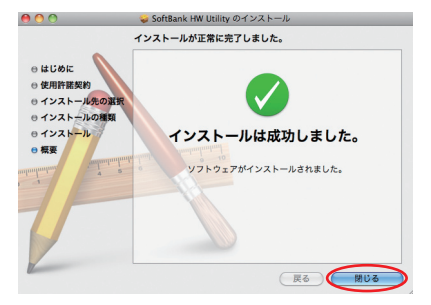

10. SoftBank HW ユーティリティが自動的に起動します。

注意

#### ユーティリティをアンインストールする

#### 1. 🗳 をクリックして、Finder の画面を表示させます。

 [SoftBank HW ユーティリティ」を削除します。 /Macintosh HD/ アプリケーションフォルダ内の「SoftBank HW Utility」のファイ ルをゴミ箔にドラッグします。

#### 3. ドライバを削除します。

- /Macintosh HD/システム / ライブラリ /Extensions フォルダ内の HuaweiDataCardDriver.kextのファイルをゴミ箱にドラッグします。
- /Macintosh HD/システム/ライブラリ/Extensions フォルダ内の USBExpressCardCantWake\_Huawei.kextのファイルをゴミ箱にドラッグします。

#### 4. Modem Scripts を削除します。

- /Macintosh HD/システム / ライブラリ /Modem Scripts フォルダ内の HUAWEI Mobile Connect - 3G Modem のファイルをゴミ箱にドラッグします。
- /Macintosh HD/ システム / ライブラリ /Modem Scripts フォルダ内の HUAWEI Mobile.cclのフォルダをゴミ箱にドラッグします。(Mac OS X 10.5のみ)
- /Macintosh HD/ ライブラリ /Modem Scripts フォルダ内の HUAWEI Mobile Connect - 3G Modem のファイルをゴミ箱にドラッグします。
- 5. インストーラを削除します。
  - /Macintosh HD/ ライブラリ /StartupItems フォルダ内の HWNetMgr のフォルダをゴミ箱にドラッグします。
  - /Macintosh HD/ ライブラリ /StartupItems フォルダ内の HWPortDetect のフォルダをゴミ箱にドラッグします。
- 上記の通り、SoftBank HW ユーティリティ、ドライバとスクリプトを削除した後、 Mac を再起動してください。

説明
 「Macintosh HD」はお使いになっているハードディスクの名称です。お客さまによって、
 表示される名称は異なります。

### Macから本製品を取り外す

注意 本製品を取り外す前に、ユーティリティを終了させてください。データ通信中は本製品を 取り外さないでください。

本製品を Mac から取り外すときは、次の方法で行ってください。無理に取り外すと、本製品 に保存されているファイルに損害を与えるおそれがあります。

- 1. をクリックして、Finder の画面を表示させます。
- Finder の画面で「SoftBank\_UTILITY」の取り出しアイコン( ▲) をクリックします。

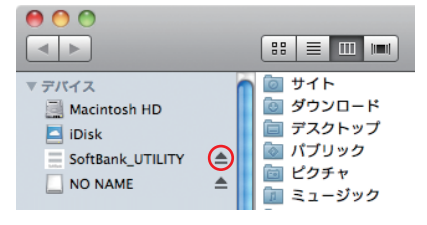

注意 microSD カードをお使いの場合は、先にカードの取り出しアイコン( ▲ )をクリックし てから「SoftBank\_UTILITY」の取り出しアイコン( ▲ )をクリックして取り出してく ださい。

3. Mac から本製品を取り外します。

Finderの画面で上記アイコンが表示されない場合は、ユーティリティが終了していることを確認し、本製品を取り外してください。

# 5 Macユーティリティ操作ガイド

| SOTTBANK HW ユーティリティの概要                                                                                           | 46                          |
|----------------------------------------------------------------------------------------------------|-----------------------------|
| SoftBank HW ユーティリティのメニューバー                                                                                       | 46                          |
| SoftBank HW ユーティリティのメイン画面                                                                                        | 46                          |
| パケット通信に関する設定                                                                                                    | 47                          |
| プロファイルを新規作成する                                                                                                    | 47                          |
| プロファイルを編集する                                                                                                    | 47                          |
| プロファイルを削除する                                                                                                    | 47                          |
| パケット通信を開始する                                                                                                    | 48                          |
|                                                                                                    |                             |
| 関連設定および情報確認                                                                                                    | 49                          |
| <b>関連設定および情報確認</b><br>言語の選択                                                                                      | <b>49</b><br>49             |
| <b>関連設定および情報確認</b><br>言語の選択<br>PIN 関連操作                                                                          | <b>49</b><br>49<br>49       |
| <ul> <li>関連設定および情報確認</li> <li>言語の選択</li> <li>PIN 関連操作</li> <li>現在基本情報を確認する</li> </ul>                            | <b>49</b><br>49<br>49<br>50 |
| <ul> <li>関連設定および情報確認</li> <li>言語の選択</li> <li>PIN 関連操作</li> <li>現在基本情報を確認する</li> <li>ソフトバンク携帯電話番号を確認する</li> </ul> | <b>49</b><br>49<br>50<br>50 |
| <b>関連設定および情報確認</b><br>言語の選択<br>PIN 関連操作<br>現在基本情報を確認する<br>ソフトバンク携帯電話番号を確認する<br><b>ネットワーク設定</b>                   | 49<br>49<br>50<br>          |
| <b>関連設定および情報確認</b><br>言語の選択<br>PIN 関連操作<br>現在基本情報を確認する<br>ソフトバンク携帯電話番号を確認する<br><b>ネットワーク設定</b><br>周波数を選択する       |                             |

# 5 Mac ユーティリティ操作ガイド

### SoftBank HW ユーティリティの概要

本体を Mac に接続してください。自動的に SoftBank HW ユーティリティが起動します。

- ・「ご利用の USIM カードについて」の画面が表示されますので、「OK」をクリックしてくだ さい。
  - SoftBank HW ユーティリティが自動的に起動しない場合は、「Macintosh HD」>「ア プリケーション」>「SoftBank HW Utility」をダブルクリックし、SoftBank HW ユー ティリティを起動させます。
    - 「Macintosh HD」はお使いになっているハードディスクの名称です。お客さまによって、 表示される名称は異なります。

#### SoftBank HW ユーティリティのメニューバー

メニューバーに「ツール」と「ヘルプ」があり、プルダウンリストから詳細設定を行えます。

#### 🗴 SoftBank HW Utility ツール ヘルプ

46

#### SoftBank HW ユーティリティのメイン画面

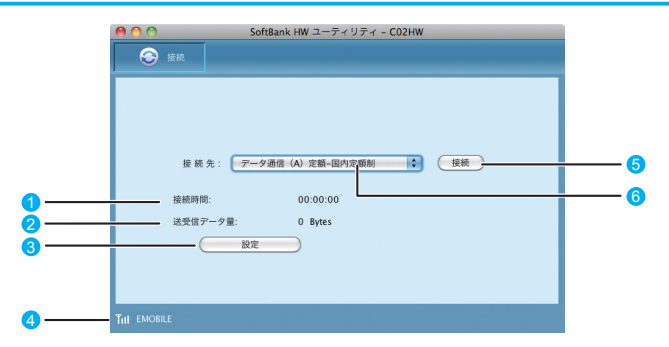

#### 接続時間

接続時間を表示します。

接続中に Mac の設定時刻を変更すると、 接続時間が正しく表示されない場合があ ります。

#### 送受信データ量

ダイヤルアップ接続中の送受信データ量 の合計を表示します。

3 設定

プロファイル設定を行えます

#### 4 状態表示

電波状態とネットワークの名称を表示し ます。電波状態アイコンの説明は本書の 31ページを参照してください。

#### 6 接続 / 切断

ダイヤルアップ接続、あるいは切断します。

#### 接続先

ダイヤルアップ接続先 (APN) を表示します。 お買い上げ時は、「データ通信(A) 定額 -国内定額制」が登録されています。

### パケット通信に関する設定

パケット通信を行うためには、ダイヤルアッププロファイルが設定されていることが必要です。 メイン画面より、 酸定 をクリックすると、次の画面が表示されます。

| データ通   | 書(A)定願+国内定蔡制(デフォルト) |        |
|--------|---------------------|--------|
| APN:   |                     |        |
| O 977  | ミック 💿 スタティック        | ( 1119 |
| APN:   | emb.ne.jp           |        |
| 1812   |                     |        |
| 接続番号:  | ·99····1#           | 1869   |
|        |                     | - IUA  |
| 7-04   | jem                 |        |
| バスワード  | ••                  | 7781   |
| 認証プロト  | コル設定                |        |
| O CHAP | PAP                 |        |

SoftBank HW ユーティリティにはあらかじめ2つのプロファイルが設定されています。 [データ定額プラン]をご利用の場合は、プロファイル名「データ通信(A)定額-国内定額制」 を選択してください。[データ従量プラン]をご利用の場合は、プロファイル名のタグを切り替 えて、「データ通信(B)従量-国内・国際従量制」を選択してください。 この2つのプロファイルは削除・編集できません。

#### プロファイルを新規作成する

- 1. 「新規」をクリックします。
- 2. プロファイル名、APN、APNの状態、ユーザ名、パスワードと認証プロトコル設定を設定します。(ご利用のサービスプロバイダより正確な値を入手してください。また、接続番号は上記番号を使用し、変更しないでください。)
- 3. 「保存」をクリックし、すべてのダイヤルアップ接続先の設定を保存します。
- 4. 「OK」または「キャンセル」をクリックすると、ダイヤルアップ接続先の設定画面を終了します。

#### プロファイルを編集する

- 「ダイヤルアップ」タブの「プロファイル名」のブルダウンリストから、編集するプロファ イルを選択します。
- 2. 「編集」をクリックし、設定情報を変更します。
- 3. 「保存」をクリックし、再設定した情報を保存します。
- 「OK」または「キャンセル」をクリックすると、ダイヤルアップ接続先の設定画面を終了します。

#### プロファイルを削除する

- 「ダイヤルアップ」タブの「プロファイル名」のブルダウンリストから、削除するプロファ イルを選択します。
- 2. 「削除」をクリックすると、確認のためのダイアログボックスが表示されます。
- 「OK」をクリックすると、選択したプロファイルが削除され、「キャンセル」をクリック すると選択したプロファイルは削除されません。
- 「OK」または「キャンセル」をクリックすると、ダイヤルアップ接続先の設定画面を終了します。

47

### パケット通信を開始する

接続先からプロファイルを選択して、 ほうをクリックすると接続を開始します。

| ● ● ● ●<br>● ● ● ● | SoftBank HW ユーディリディ - CO2HW                                 |
|--------------------|-------------------------------------------------------------|
|                    |                                                             |
| 接続                 | 先: データ通信 (A) 定額-国内定額制 · · · · · · · · · · · · · · · · · · · |
| 接続時間               | t: 00:00:00                                                 |
| 送受信7               | アータ量: 0 Bytes                                               |
| (                  | 設定                                                          |
|                    |                                                             |
|                    |                                                             |
| THI EMOBILE        |                                                             |

ダイヤルアップ中に本画面にて、現在の接続に関する接続時間、送受信データ量などの情報を 見ることができます。

をクリックすると接続を終了します。

| 00 | SoftBank HW ユーティリティ - CO2HW  |
|----|------------------------------|
| ٢  |                              |
|    |                              |
|    |                              |
|    |                              |
|    | 接続先: データ通信 (A) 定額-国内定額制 😯 切断 |
|    | 接続時間: 00:00:50               |
|    | 送受信データ量: 1.90 KB             |
|    | ( BE                         |
|    |                              |
|    |                              |
|    |                              |

48

### 関連設定および情報確認

#### 言語の選択

SoftBank HW ユーティリティは日本語と英語の 表示ができます。

メニューバーより「ツール」>「言語選択」をクリッ クすることで、言語を指定します。

| <u>ツール</u> ヘルプ                                                                             |                  |
|--------------------------------------------------------------------------------------------|------------------|
| <ul> <li>言語選択</li> <li>▶</li> <li>▶</li> <li>PIN関連操作</li> <li>▶</li> <li>現在基本情報</li> </ul> | English<br>✔ 日本語 |
| ソフトパンク携帯電話番号<br>オプション                                                                      |                  |

►

PIN認証有効

PIN認証無効

PIN変更

PIN入力 PINロック解除

ツール ヘルプ 言語選択

現在基本情報

オプション

ソフトバンク携帯電話番号

#### PIN 関連操作

PIN(Personal Identification Number)は、不 正ユーザが USIM カードを利用することを防ぐた めに使われるコードです。PIN 変更、PIN 認証有効、 PIN 認証無効などを設定できます。 お買い上げ時の USIM カードは、「PIN 認証なし」、 PIN コード「9999」に設定されています。

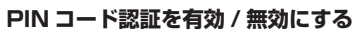

PIN コードの認証を有効 / 無効にすることができます。有効にすると、本製品を起動するとき に PIN コード認証を要求されます。

 メニューバーより、「ツール」>「PIN 関連操作」>「PIN 認証有効」または「PIN 認証無効」 の順に選択すると、PIN 入力画面が表示されます。正しい PIN を入力し、「OK」をクリック します。

| \varTheta 🔿 🔿 PIN認証を有効にする | \varTheta 🔿 🔿 PIN認証を無効にする |
|---------------------------|---------------------------|
| PINを入力してください。             | PINを入力してください。             |
|                           | ••••                      |
| 入力可能な回数:3                 | 入力可能な回数:3                 |
| キャンセル OK                  | (キャンセル) OK                |

#### PIN コードを変更する

- メニューバーより、「ツール」>「PIN 関連操作」> 「PIN 変更」の順で、選択します。
- [PIN 変更]の画面が表示されたら、現在の PIN コードと新しい PIN コードを入力します。
- 3. 新しい PIN コードをもう一度入力して確認します。
- 4. 「OK」をクリックすると、変更が完了します。

| 現在のPIN:    | ••••   |
|------------|--------|
| 新しいPIN:    | ••••   |
| 新しいPIN再入力: | ••••   |
| 入力可能な回数:   | 3      |
| (++>       | тел ОК |

PIN密更

 $\Theta \cap \cap$ 

# 5 Mac ユーティリティ操作ガイド

#### PIN コードを入力する

PIN コード認証を有効に設定すると、本製品を使用するとき に、正しい PIN コードを入力する必要があります。

- 本製品を Mac に接続し、SoftBank HW ユーティリ ティを起動すると、PIN 入力の画面が表示されます。
- 2. PIN コードを正しく入力します。
- 「OK」をクリックすると、認証が完了します。

#### PIN ロックを解除する

- USIM カードがロックされた場合、PIN ロック解除の 画面が表示されます。
- PIN ロック解除コード(PUK コード)を正しく入力します。
- 新しい PIN コードを設定します。
- 4. 「OK」をクリックすると、変更が完了します。

| ● ○ ○ PIN認証   |  |
|---------------|--|
| PINを入力してください。 |  |
| ••••          |  |
| 入力可能な回数:3     |  |
| キャンセル OK      |  |

| 000                   | PINロック解除 |  |
|-----------------------|----------|--|
| PINロック解除コード:          |          |  |
| 新しいPIN:               | ••••     |  |
| 新しいPIN再入力:            | ••••     |  |
| PINロック解除コード入力可能な回数:10 |          |  |
| (キャンセ                 | л ОК     |  |

お願い PIN コードを3回連続で間違えるとPIN ロック状態になります。その場合 PIN ロック解除コードが必要になります。PIN ロック解除コード(PUK コード)については、お問い合わせ先までお問い合わせください。また PIN ロック解除コード(PUK コード)を10回連続で間違えると、完全ロック状態となります。完全ロック状態となった場合は所定の手続きが必要になります。お問い合わせ先までご連絡ください。

#### 現在基本情報を確認する

メニューバーより「ツール」>「現在基本情報」をクリックすると、本製品の基本情報を確認す ることができます。

| 00      | 現在基     | 本情報              |
|---------|---------|------------------|
| ファームウェン | アパージョン: | 3.39.14.96.96    |
| ハードウェアハ | パージョン:  | CD67TCPU         |
| モデル:    |         | C02HW            |
| SN :    |         | 41544 (01/00018- |
|         | e       | 更新 キャンセル         |

説明

基本情報は現在使用中の端末に関する情報です。(実際の表示は異なる場合があります。)

#### ソフトバンク携帯電話番号を確認する

メニューバーより「ツール」>「ソフトバンク携帯電話番号」をクリックすると、電話番号を確認 することができます。

 ユーティリティ

 リフトパンク狭市電話番号

 OK

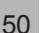

### ネットワーク設定

メニューバーより、「ツール」>「オプション」をクリックして、ナビゲーションツリー中の「ネットワーク」をクリックします。

| C              | 周波数を選択する                                                                                                 |
|----------------|----------------------------------------------------------------------------------------------------|
| 1.<br>2.<br>3. | 「ネットワークタイブ」タブをクリックします。<br>「周波数」のブルダウンリストから、WCDMA1700、WCDMA2100または自動を選<br>択します。<br>「適用」をクリックすると、設定が完了します。 |
|                |                                                                                                    |
| C              | 登録モードを選択する                                                                                               |

1. 「登録モード」タブをクリックします。

#### 2. 「自動検索と登録」または「手動検索と登録」を選択します。

 「自動検索と登録」を選択すると、本製品が自動的にネットワークを検索して登録できます。
 「手動検索と登録」を選択した場合、「検索」をクリックするとネットワークリストが表示 されます。

利用可能なネットワークを1つ選んで「登録」をクリックすると登録が完了します。

|        |                                              | 11947           |
|--------|----------------------------------------------|-----------------|
| 会 設定管理 | 0                                            | ネットワークタイプ 登録モード |
|        | <ul> <li>日期使用と登録</li> <li>手動検索と登録</li> </ul> |                 |
|        | オペレータ名                                       |                 |
|        | ENHORIGE<br>ENCOMPEN                         |                 |
|        |                                              |                 |
|        |                                              |                 |
|        |                                              |                 |
|        |                                              |                 |
|        |                                              |                 |
|        |                                              |                 |
|        |                                              |                 |
|        | 1                                            |                 |
|        |                                              |                 |
|        |                                              |                 |
|        |                                              | (##>\th OK)     |

# 6 故障と思われる前に

| 症状                                                         | 参照ページ |
|------------------------------------------------------------|-------|
| 1. パソコンが本製品を認識しない                                          | 53    |
| 2. 本製品をパソコンに接続したにもかかわらず、インストーラーが自動的に起動しない                  | 54    |
| 3. インターネットへの接続が失敗した                                        | 54    |
| 4. 通信がすぐに切れる                                               | 54    |
| 5. 通信速度が遅く感じる                                              | 55    |
| 6. PIN コードを忘れた/ PIN ロック解除コードを知らない/ USIM カードが完全ロッ<br>ク状態である | 55    |
| 7. USIM カードが認識されない                                         | 55    |
| 8. 管理者権限(Administrator)でログインしているのか判らない                     | 55    |
| 9. エラーコード一覧                                                | 56    |

#### 1. パソコンが本製品を認識しない

- 1. 本製品が正しくパソコンに接続されているかどうかを確認してください。
- 2. 本製品をパソコンから一度取り外し、パソコンを再起動してから、再度接続してください。
- Window 7 および Windows Vista の場合は、以下の手順で本製品が正しく取り付けられていることを確認してください。
  - 「コンピューター」を右クリックし、「プロパティ」を選択します。「システムの詳細設定」をクリックして、「ユーザー アカウント制御」の画面が表示されたら、「はい」(Windows 7 の場合。Windows Vista の場合は「続行」)をクリックします。
  - 「システムのプロパティ」の画面が表示されたら、「ハードウェア」のタブを選 択し、「デバイスマネージャー」をクリックします。

| システムのプロパティ                                                                             | × |
|----------------------------------------------------------------------------------------|---|
| コンピューターを ハードウェア 詳細設定 システムの保護 リモート                                                      |   |
| デバイスマネージャー                                                                             |   |
| デバイスマネージーは、コンピューターにインストールされているすべてのハ<br>ードウェアラバイスを、デバイスマネージャーを使って、名デバイ<br>フロレラームを取っていた。 |   |
| デバイスマネージャー(D)                                                                          |   |
| デバイスのインストール設定                                                                          |   |
| お使いのデバイスに使用するドライバー シフトウェアおよりデバイスの#¥#<br>情報を Windows でダウンロードするかどうか道訳してください。             |   |
| デバイスのインストール検定(S)                                                                       |   |
|                                                                                        |   |
|                                                                                        |   |
|                                                                                        |   |
|                                                                                        |   |
| OK キャンセル 漁用(A)                                                                         |   |

- 説明 Windows XP をお使いの場合、「マイ コンピュータ」を右クリックし、「プロパティ」を選択します。
   「システムのプロパティ」の画面が表示されます。「ハードウェア」のタブを選択し、「デバイス マネージャ」をクリックします。
  - 線で囲まれたデバイスが表示されることを確認してください。(COM ポートの番号は お使いのパソコンの環境によって異なります。)

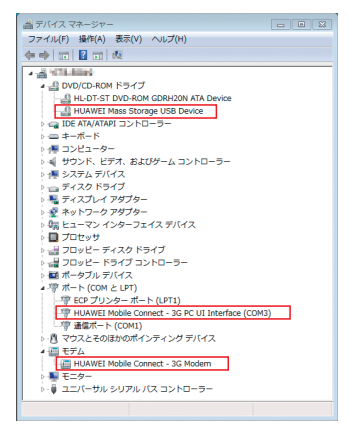

# 6 故障と思われる前に

Mac の場合は、以下の手順で本製品が正しく取り付けられていることを確認してください。

- 1. アイコンをクリックし、ターミナルウィンドウを開きます。
- 2. 「Is /dev/tty.\*」のコマンドを入力します。
- 3. 次の情報が表示されることを確認してください。

/dev/tty.HUAWEIMobile\_Modem /dev/tty.HUAWEIMobile\_Pcui

#### 2. 本製品をパソコンに接続したにもかかわらず、インストーラーが自動的に 起動しない

システムが新しいハードウェアを認識してから、インストール準備に時間がかかります ので、45 秒程度お待ちください。

ー定時間経過してもインストーラーが自動的に起動しない場合は、本製品を一度パソコ ンから取り外してから、再度接続してください。

なお、自動起動できない場合は、本書の23、24、25ページを参照してください。 また、本製品をパソコンから取り外したうえで、以下のように付属の CD-ROM を使用して、 インストールすることもできます。

- Windowsの場合は、ディスク内の¥SoftBank\_UTILITY ¥SoftBank HW Utility に ある Setup.exe を手動で起動してください。
- Mac の場合は、ディスク内の /SoftBank\_UTILITY/SoftBank HW Utility.app を 手動で起動してください。

#### 3. インターネットへの接続が失敗した

サービスエリア内であることをご確認ください。

- 電波状態が良くないところであれば、電波状態が良いところへ移動して、もう一度接続してください。
- ・時間帯によって接続先が混雑している可能性もありますので、しばらくしてからもう 一度接続してください。
- Windows の場合は、以下の手順でネットワークの関連設定を確認してください。
  - 1. メイン画面より、 🕥 をクリックします。
  - 2. 設定(S... をクリックします。)
  - ナビゲーションツリーの「設定管理」をクリックし、各設定が正しく設定されていることを確認してください。
- Mac の場合は、以下の手順でネットワークの関連設定を確認してください。
  - 1. メイン画面より、 \_\_\_\_\_ をクリックします。
  - ナビゲーションツリーの「設定管理」をクリックし、各設定が正しく設定されていることを確認してください。

#### 4. 通信がすぐに切れる

- 1. 本製品とパソコンが正しく接続されていることを確認してください。
- 2. 電波状態が良くない場合があります。電波状態が良いところで確認してください。
- 3. 本製品をパソコンから取り外してもう一度接続してください。
- 上記の操作を行ってもなお接続できない場合、本製品を取り外してパソコンを再起 動し、もう一度接続してください。

#### 5. 通信速度が遅く感じる

電波状態が良くない場合があります。電波状態の良いところで確認してください。 回線の状態が良くないことがあります。時間を置いて再度試してください。

# PIN コードを忘れた/ PIN ロック解除コードを知らない/ USIM カードが完全ロック状態である

お問い合わせ先までご連絡ください。

#### 7. USIM カードが認識されない

- USIM カードが正しく取り付けられているかどうかをご確認ください。詳細は 15 ページの「USIM カードの取り付けかた」を参照してください。
- 2. USIM カードが変形していないことを確認してください。
- 3. USIM カードの金属端子部分にキズや腐食がないことを確認してください。
- USIM カード(特に金属端子部分)が汚れると認識できない場合もありますので、 柔らかい布で軽く拭き取ってください。
- 5. お問い合わせ先までご連絡ください。

#### 8. 管理者権限 (Administrator) でログインしているのか判らない

- 🔰 Windows 7 および Windows Vista の場合
  - [スタート] > [コントロールパネル]をクリックして、[コントロールパネル] 画 面を表示します。
  - [ユーザー アカウントと家族のための安全設定]をクリックして、次の画面で[ユー ザー アカウント]をクリックします。
  - 3. 画面の右側に現在ログインしているユーザー名と、アカウントの種類が表示されています。アカウントの種類が「Administrator」であれば管理者権限でログインしているので、本製品をセットアップすることができます。
- 🥥 Windows XP の場合
  - 1. [スタート]をクリックして、「スタート」メニューを表示します。
  - 2. 「スタート」メニューの一番上に表示されているのが現在ログインしているユーザー名です。
    - 「スタート」メニューの表示が、クラシック「スタート」メニューになっている 場合は表示されません。「スタート」メニューを右クリックし、プロパティを表 示して「スタート」メニューをチェックしてください。
  - [スタート] > [コントロールパネル]をクリックして、[コントロールパネル]画 面を表示します。
  - 4. [ユーザー アカウント] をクリックします。
  - 5. 表示された画面の「ユーザー名」から、2. で調べたユーザー名○○○を確認します。 ユーザー名の下に「コンピュータの管理者」と表示されていれば、管理者権限でロ グインしているので、本製品をセットアップすることができます。

### 9. エラーコード一覧

| エラーコード | 対処方法                                           |
|--------|------------------------------------------------|
|        | ● 時間を変えて接続してください。                              |
| 619    | ● 場所を変えて接続してください。                              |
|        | ● 正しい APN が正しく設定されているか確認してください。                |
|        | ● 接続中のときは、一度接続を切ってから、再度接続してください。               |
| 622    | ● 本製品をパソコンから一度取り外してから、再度取り付けてください。             |
| 000    | ● パソコンを再起動してください。                              |
|        | ● パソコンの電源管理ユーティリティの休止設定を確認してください。              |
| 690    | ● モデムドライバを一度アンインストールしてから、再度インストールし             |
| 080    | てください。                                         |
|        | ● 接続設定(IP アドレスや DNS アドレス)を確認してください。            |
|        | ● 再度 TCP/IP プロトコルのインストールが必要です。                 |
|        | インストールの方法は以下の通りです。                             |
|        | Windows XP:「スタート」から「ファイル名を指定して実行」をクリッ          |
| 720    | クし、 netsh int ip reset c: ¥resetlog.txt と入力する。 |
|        | Windows 7 および Windows Vista:                   |
|        | 1)「スタート」から「ファイル名を指定して実行」を                      |
|        | クリックし、netsh int ipv4 uninstallと入力する。           |
|        | 2)PC を再起動する。                                   |
|        | 3)「スタート」の「ファイル名を指定して実行」をク                      |
|        | リックして、netsh int ipv4 install と入力する。            |
|        | ● 接続先の電話番号が間違っていないことを確認してください。                 |
| 777    | ● 接続先の電話番号を全角文字で入力しているときは、半角文字で入力し             |
|        | てください。                                         |

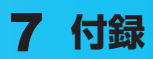

| 主な仕様        |  |
|-------------|--|
| 保証とアフターサービス |  |

# 7 付録

### 主な仕様

| 製品名      | CO2HW                            |  |
|----------|----------------------------------|--|
| 外形寸法     | 87mm(D) × 25mm(W) × 12mm(H)      |  |
| 質量       | 約 25g                            |  |
| インターフェイス | USB 1.1/2.0                      |  |
|          | microSD カード/ microSDHC カード対応     |  |
| 消費電力     | 通信時最大:約2.5W                      |  |
|          | 通信時一般:約 1.5W                     |  |
|          | 待機時:約 0.5W                       |  |
|          | ※使用状況により消費電力は変化します。              |  |
| 環境条件     | 動作温度範囲:-10~+45℃                  |  |
|          | 保管温度範囲:-20~+65℃                  |  |
| 制御コマンド   | Hayes 標準 AT コマンドに準拠              |  |
| 対応周波数    | 上り:1749.9~1764.9MHz、1920~1980MHz |  |
|          | 下り:1844.9~1859.9MHz、2110~2170MHz |  |
| 通信方式     | W-CDMA/HSDPA/HSUPA               |  |

### 保証とアフターサービス

#### 【保証について】

- お買い上げいただくと、保証書がついています。
- 記載内容及び「お買い上げ日・販売店」の記載事項をよくお確かめのうえ、大切に保管してください。
- お買い上げ日と販売店の記載が無い場合、改ざんのある場合、保証を受けられませんので、ご注意ください。

#### 【修理について】

- 修理を依頼される場合、本書をお読みになり、もう一度ご使用方法や設定状態をご確認 ください。それでも改善復旧しない場合は、お問い合わせ先(60ページ)までご相談 ください。
- 保証期間中の修理
   保証書の記載内容に基づいて修理いたします。
- 保証期間経過後の修理 修理により機能が維持できる場合は、お客さまのご要望により有償にて修理いたします。

【ご注意】

- この製品は付属品を含め、改良のため予告なく製品の全部または一部を変更することが ありますので、あらかじめご了承ください。
- 本製品の故障、誤動作または不具合などにより、通信などの機会を逸したために発生した損害などについて当社は一切その責任を負いませんのであらかじめご了承ください。
- 故障または修理により、お客さまが登録されたデータやお客さまが独自に設定、インストールされたソフトが消去される(出荷時の初期状態となる)場合がありますので、ご 了承ください。
- 本製品を分解、改造すると電波法に触れることがあります。また、改造された場合は修 理を受付できませんのでご注意ください。

#### 【補修用部品】

本製品および関連製品の補修用性能部品の最低保有期間は生産終了後3年間です。 補修用性能部品とは、その製品の機能を維持するために必要な部品です。 修理の際、当社の品質基準に適合した再利用部品を使用することがあります。 59

# 7 付録

#### お問い合わせ先一覧

お困りのときや、ご不明な点などございましたら、お気軽に下記お問い合わせ窓口までご連絡 ください。電話番号はお間違いのないようおかけください。

■ ソフトバンクカスタマーサポート 総合案内 ソフトバンク携帯電話から157(無料) 一般電話から ④ 0800-919-0157(無料)

紛失・故障受付 ソフトバンク携帯電話から 113 (無料) 一般電話から ④ 0800-919-0113 (無料)

IP 電話などでフリーコールが繋がらない場合は、恐れ入りますが下記の番号へおかけください。

| 東日本地域         | 022-380-4380(有料) |
|---------------|------------------|
| 東海地域          | 052-388-2002(有料) |
| 関西地域          | 06-7669-0180(有料) |
| 中国・四国・九州・沖縄地域 | 092-687-0010(有料) |

#### ■ データ通信サポート窓口

セットアップ、操作方法等についてのお問い合わせはこちら 受付時間 平日 9:00~19:00 土日祝 9:00~17:00 ソフトバンク携帯電話から\*5525(無料) 一般電話から ④ 0088-21-5525(無料)

※ 海外からはご利用になれませんのでご了承ください。

#### ■ ソフトバンクモバイル国際コールセンター

海外からのお問い合わせおよび盗難・紛失については、下記の番号へおかけください。 +81-3-5351-3491

(有料、ソフトバンク携帯電話からは無料)

### SoftBank CO2HW 取扱説明書

#### 2012年10月 第2版発行

### ソフトバンクモバイル株式会社

\* ご不明な点はお求めになられた ソフトバンク携帯電話取扱店に ご相談ください。

機種名 SoftBank CO2HW 製造元 Huawei Technologies Co., Ltd.

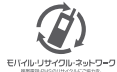

携帯電話・PHS事業者は、環境を保護し貴重な資源を再利用するために、お客様が不要となってお持ちになる 電話機・電池・充電器をブランド・メーカーを問わず左記のマークのあるお店で回収し、リサイクルを行っています。 ※回収した電話機・電池・充電器はリサイクルするためご返却できません。 Elf/Jb/J9/70ルネットワーク ※プライバシー保護の為、電話機に記憶されているお客様の情報(電話帳、通話履歴、メール等)は、事前に消去願います。